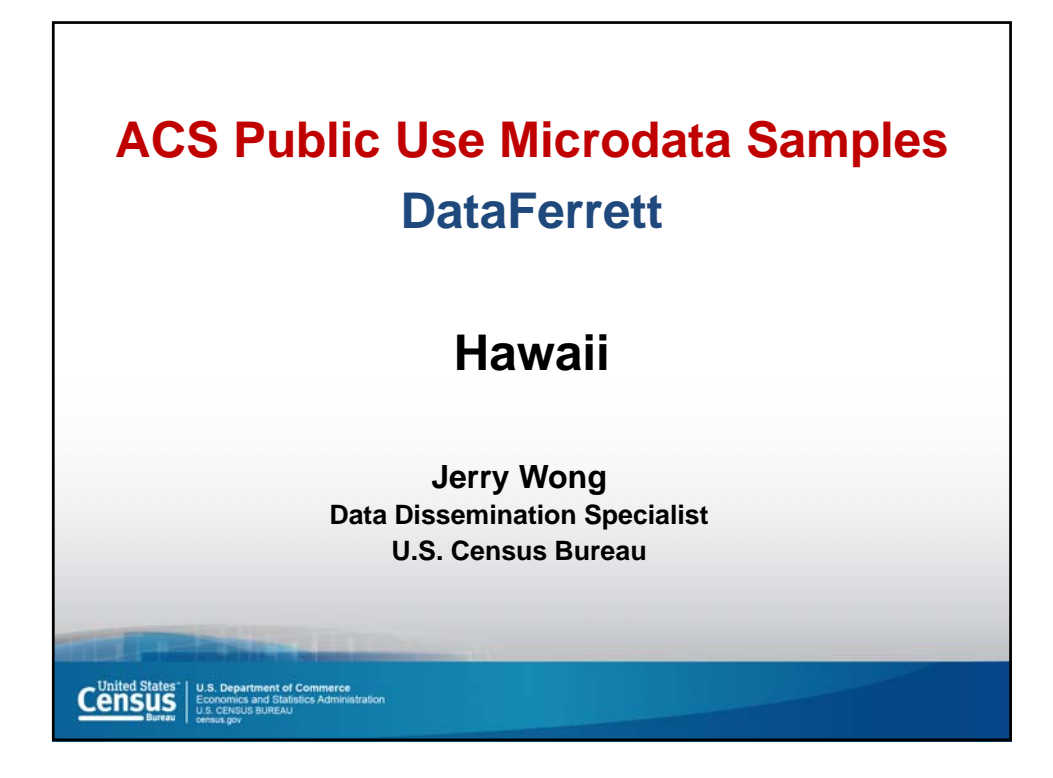

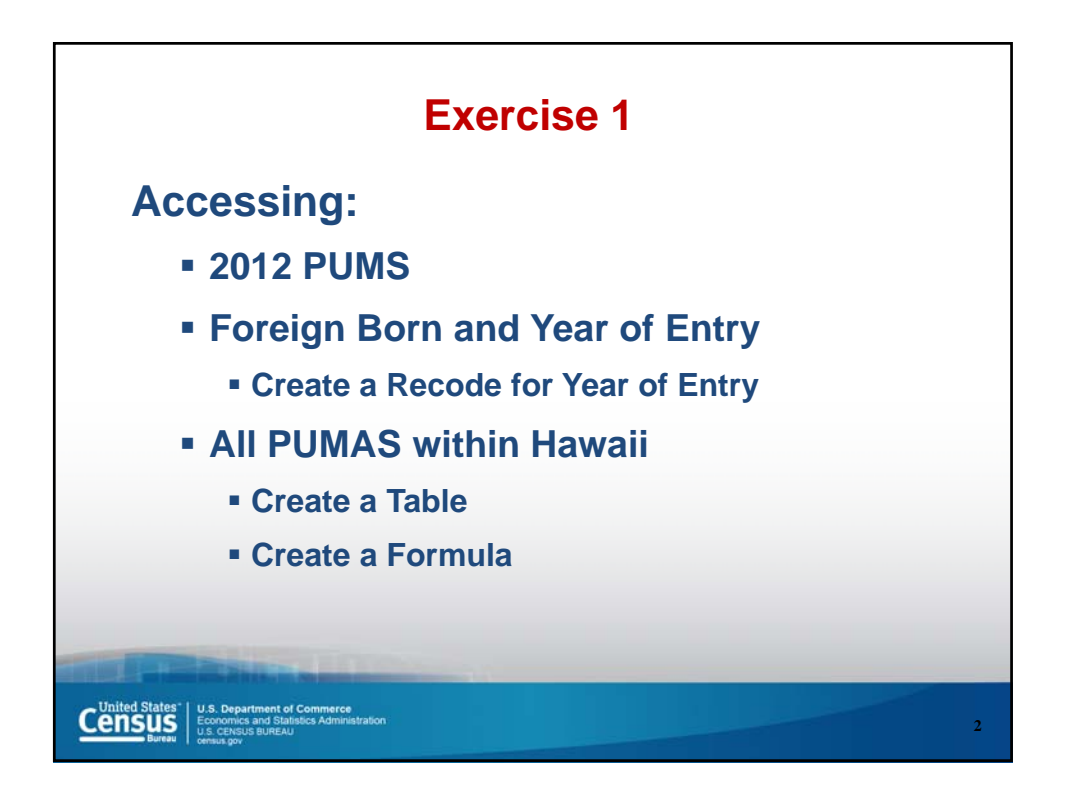

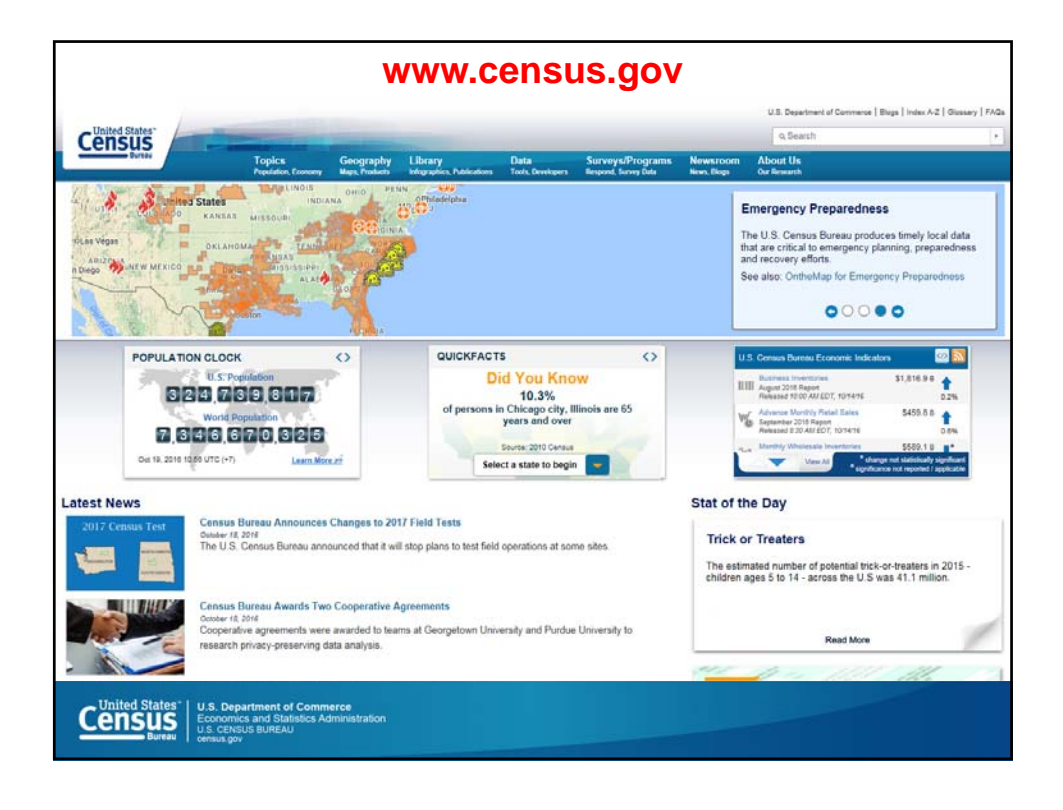

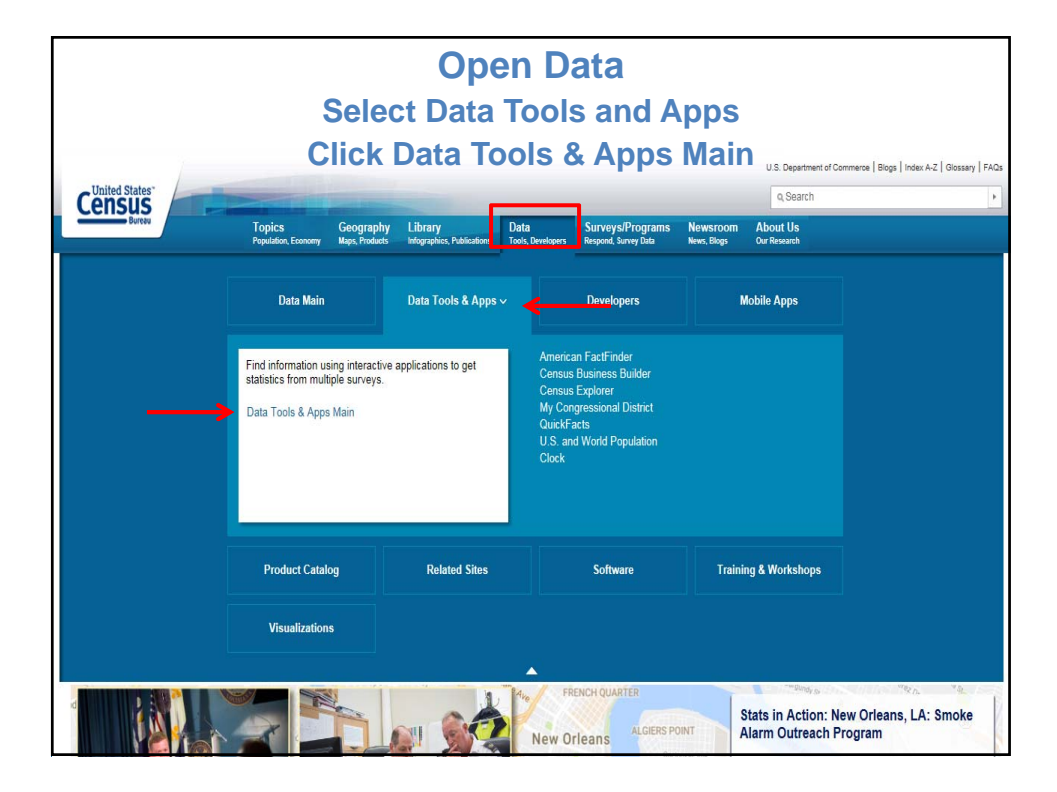

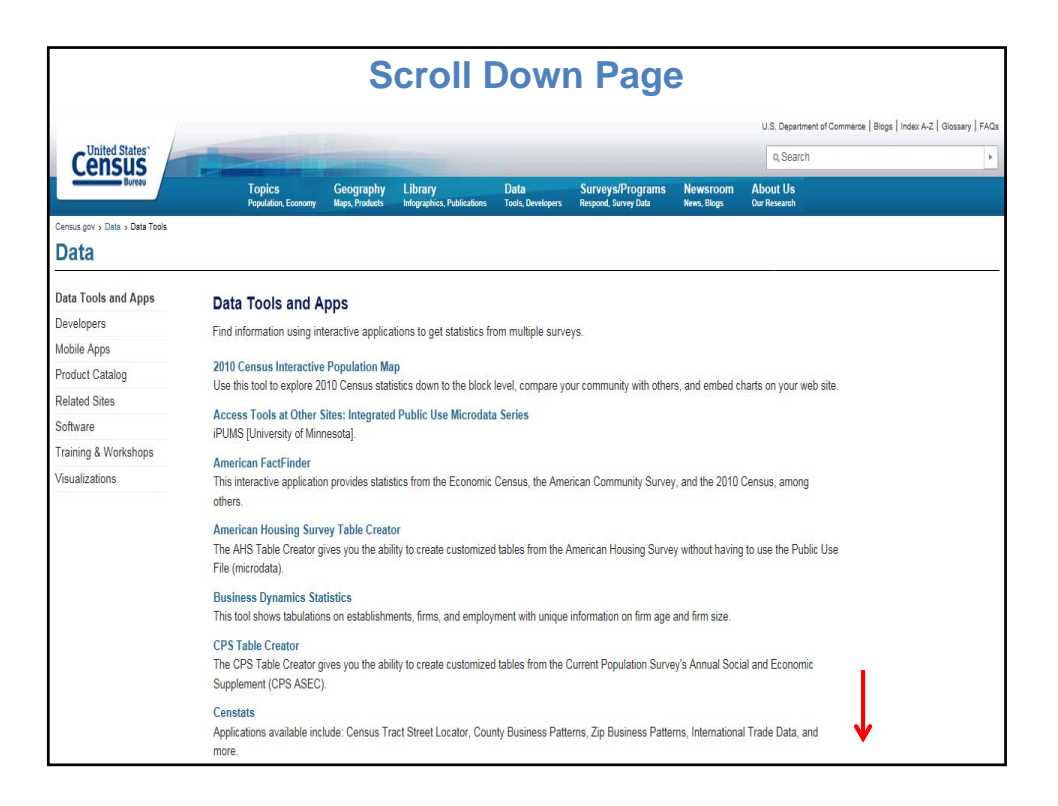

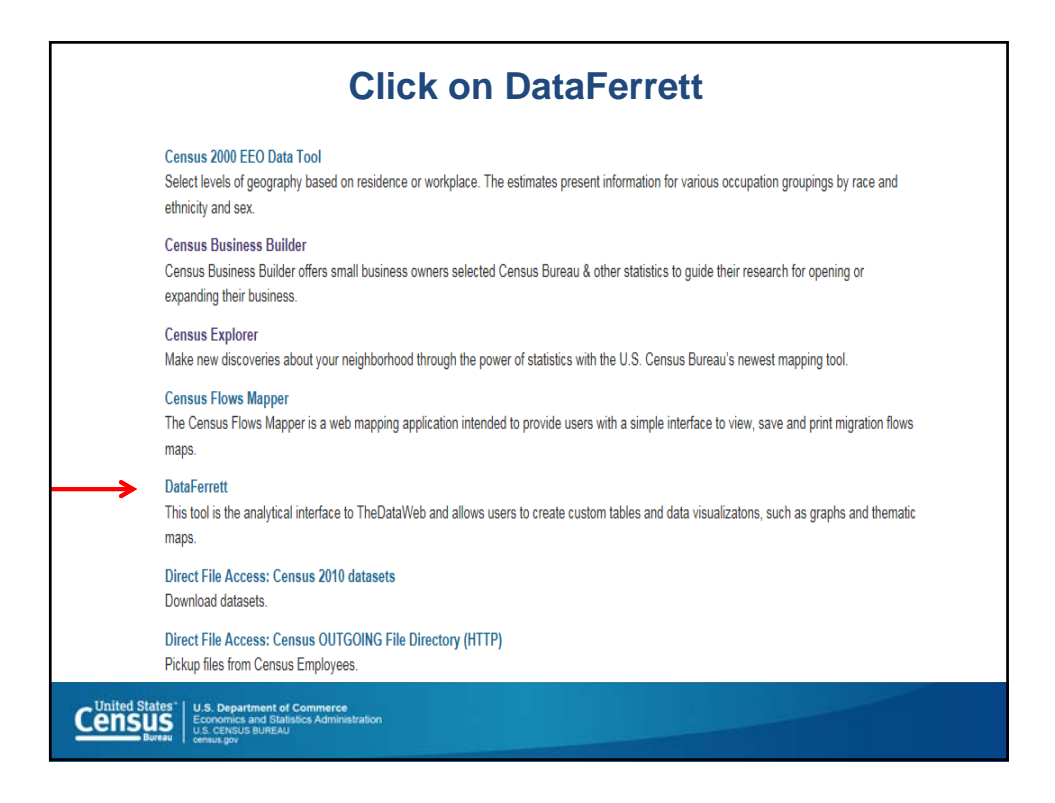

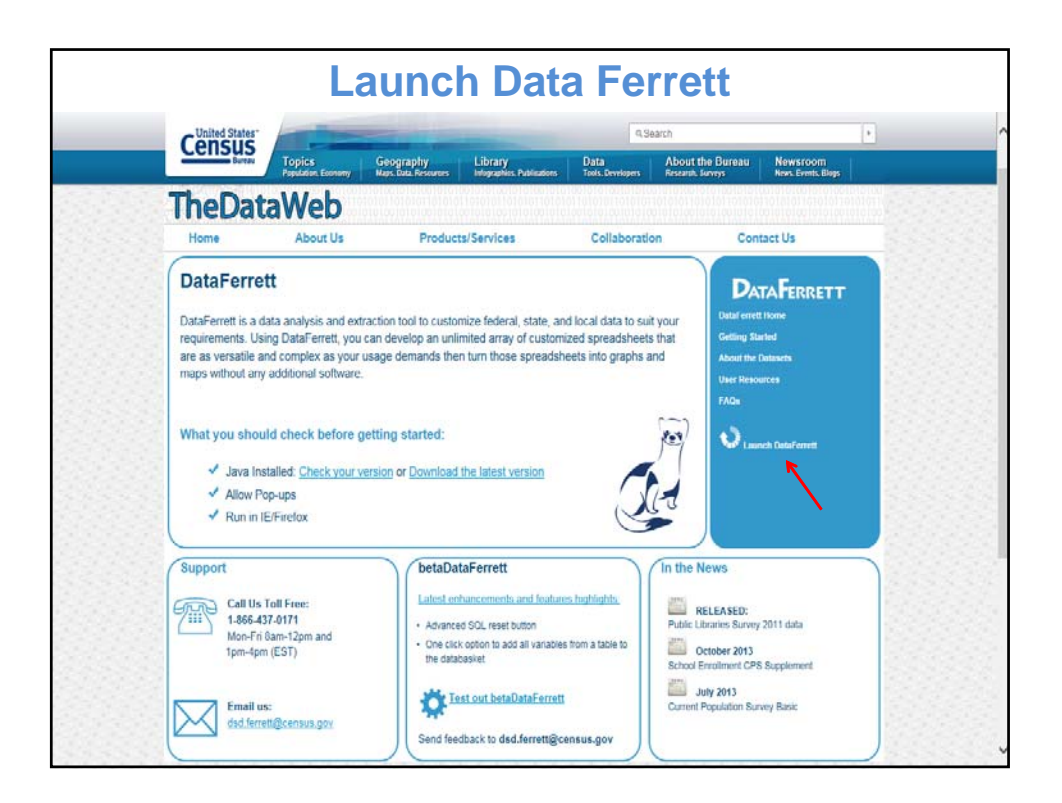

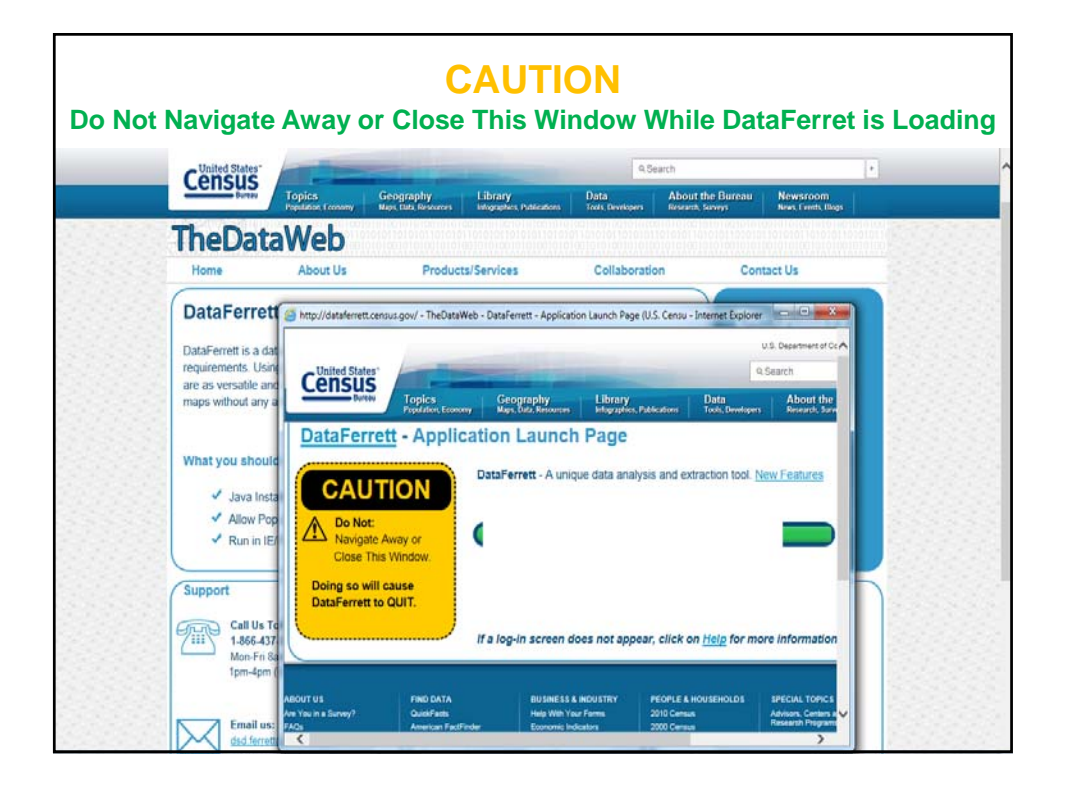

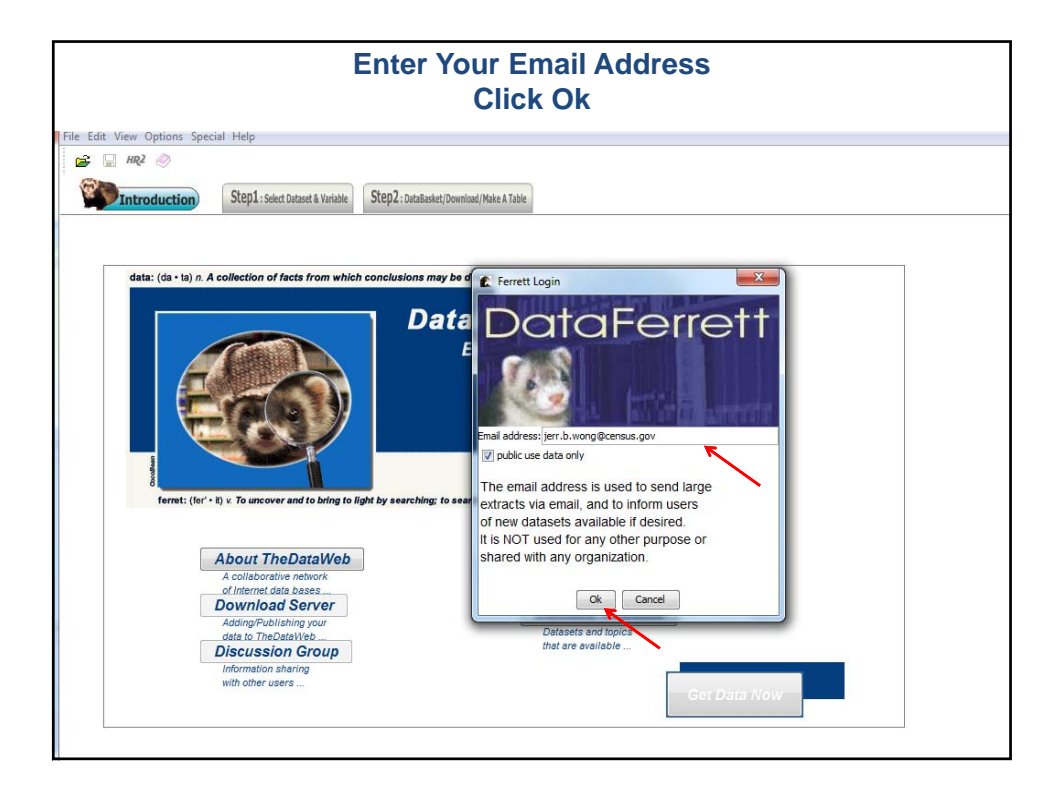

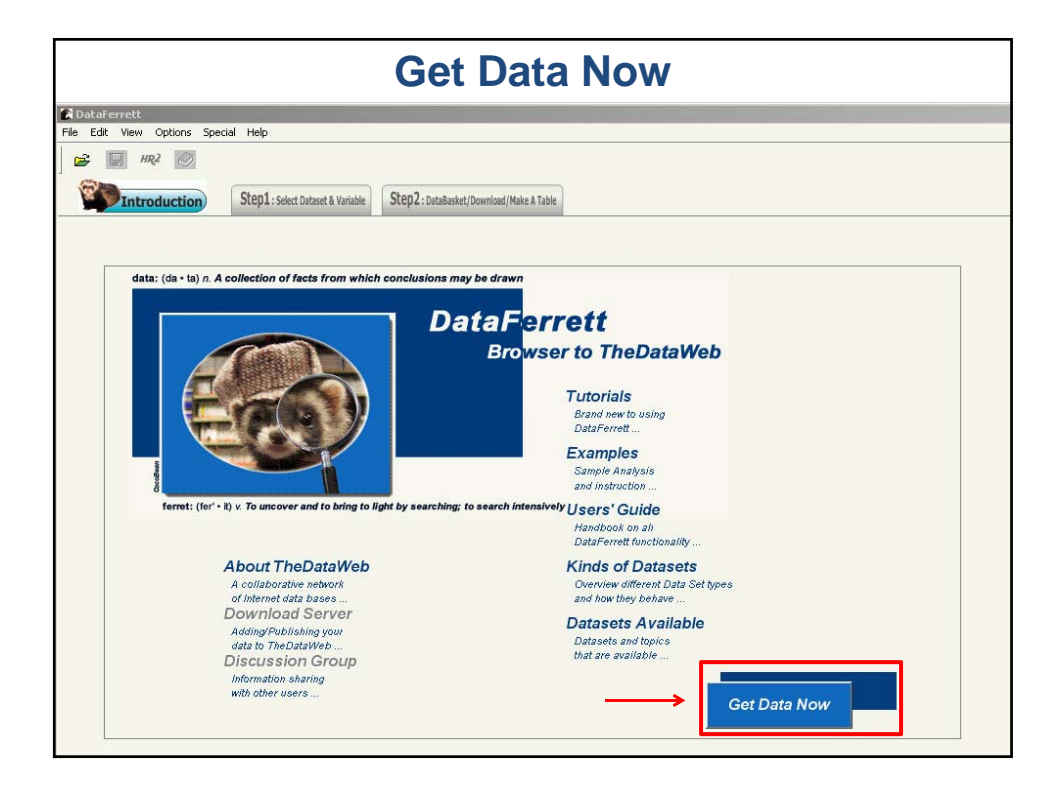

|                                                                                                    |                                                                                                    | clic                                                                                                    | Select a Dataset<br>ck American Community Survey                                                                                                    |                                                                                                    |
|----------------------------------------------------------------------------------------------------|----------------------------------------------------------------------------------------------------|----------------------------------------------------------------------------------------------------|----------------------------------------------------------------------------------------------------|----------------------------------------------------------------------------------------------------|
| 🖻 🔒 HR2 ⊘                                                                                                    | Step1 : Select Datase                                                                                                    | t & Variable St 6                                                                                                    | EQ2.1 DataBasedet/Download/(Naire A Table                                                                                                    |                                                                                                    |
| Select Data Types:<br>MicroData<br>Aggregate Data<br>Longitudinal Data<br>Time Series Data<br>Refresh Dataset List                                                                                                    | Microdata is data in which<br>the unit of analysis level ar<br>must be added up to get th<br>data item. For example, fo<br>individuals, microdata con<br>each individual interviewe<br>organizations, the microda<br>records for each organizati                                                                                                    | every record is at<br>ad all records<br>te totals for each<br>r surveys of<br>tain records for<br>d; for surveys of<br>ta contain<br>on. | Variable   Variable   Variable   Values  Values Values Values  Values  Values  Values Values  Values | Instruction<br>Instruction<br>Instru |
| Select Dataset(                                                                                                    | s) to search:                                                                                                    |                                                                                                    | Highlight the variables you are interested in 0 Variables returned from search. 0 variables selected in DataBasket.                                                                                                    |                                                                                                    |
| American Housing SX     American Housing SX     Common Core of Da     Consumer Expendia     Consumer Expendia     Consumer Expendia     Consumer Expendia     Decennial Public Use     Mortality     National Ambulatory     National Ambulatory     National Ambulatory     National Hospital Am     National Hospital Am     National Hospital Am     National Hospital Am     Social Scrupt of Am     Social Scrupt of | Jrvey<br>(Edibuation)<br>the Survey<br>terns<br>Jarvey<br>Morodata Samples<br>Konze Act<br>Morodata Samples<br>Konze Act<br>Morodata Samples<br>Konze Act<br>Morodata Samples<br>Konze Act<br>Morodata Samples<br>Konze Act<br>Morodata Samples<br>Net Morodata<br>Samples<br>Morodata Samples<br>Morodata<br>Morodata<br>Moro |                                                                                                    | Please click the instruction image for                                                                                                    |                                                                                                    |

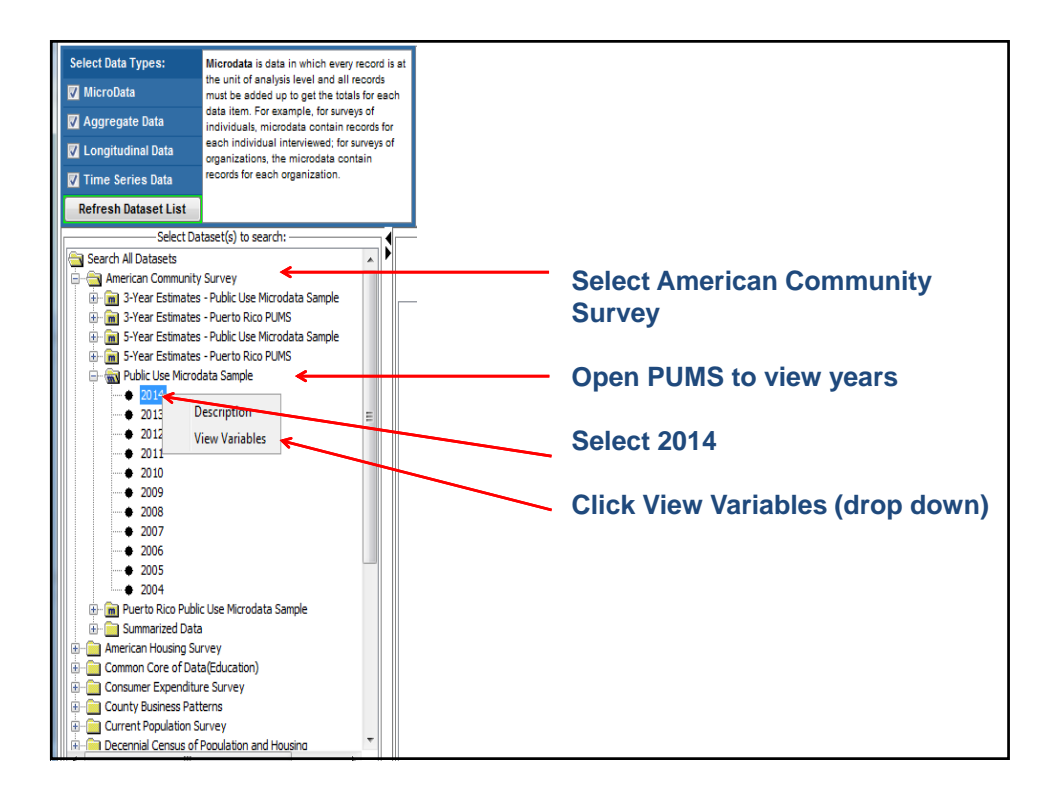

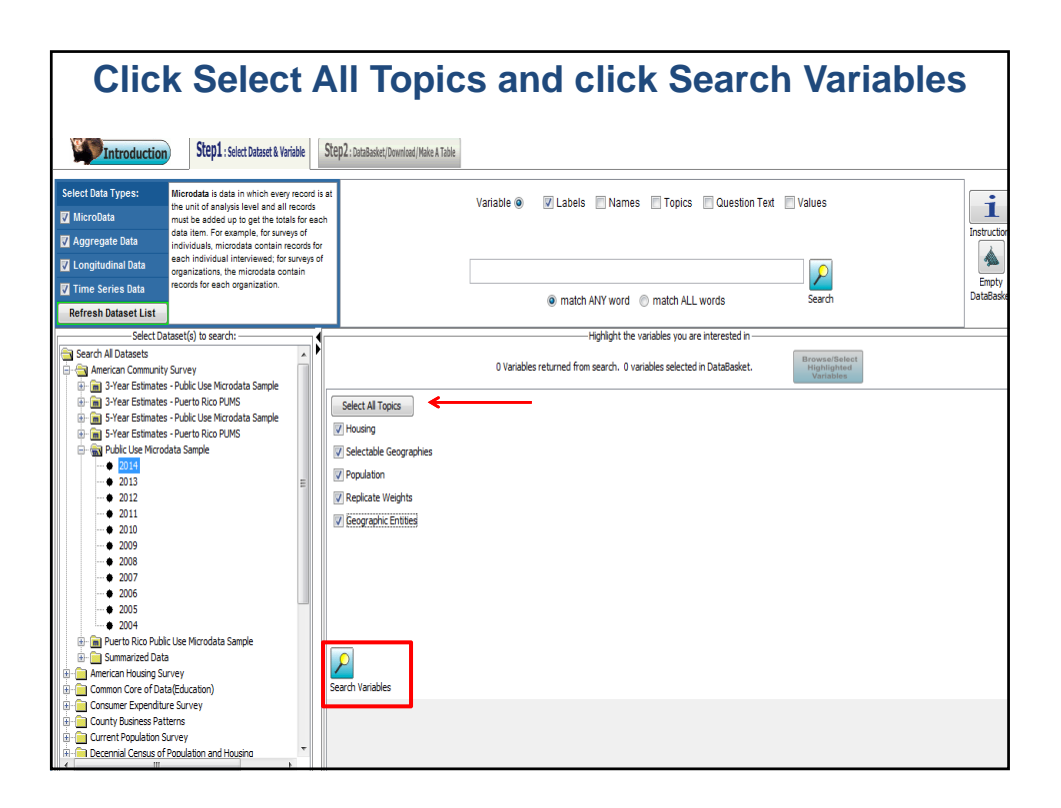

| A-Z fo                                                                                                    | r١                                             | lamo                     | e (           | Coli             | umn, Click on 'N                                                                   | ame'                                 |                     |
|----------------------------------------------------------------------------------------------------|------------------------------------------------|--------------------------|---------------|------------------|------------------------------------------------------------------------------------|--------------------------------------|---------------------|
|                                                                                                    |                                                | scr                      | ol            | l dov            | wn to Nativity                                                                     |                                      |                     |
| 🚰 📮 HR2 🧼                                                                                                    |                                                |                          |               |                  |                                                                                    |                                      |                     |
| Step1 : Select Dataset & Variable                                                                                                    | e Stej                                         | p2 : DataBasket/Download | //Make A Tab  | e                |                                                                                    |                                      |                     |
| Select Data Types: Microdata is data in which every re-<br>the unit of analysis level and all rec<br>must be added up to get the totals it<br>data item. For example, for surveys<br>individuals, microdata contain reco | cord is at<br>ords<br>or each<br>of<br>rds for |                          |               | Variable         | Values Names Topics Question Text Value                                            | 'S                                   | Instructions        |
| Longitudinal Data     each individual marketers() to Surv<br>granizations, the microdat contain<br>Time Series Data     Refresh Dataset List                                                                             | n                                              |                          |               |                  | match ANY word      match ALL words     Se                                         | Parch                                | Empty<br>DataBasket |
| Select Dataset(s) to search:                                                                                                    |                                                |                          |               |                  | Highlight the variables you are interested in                                      |                                      |                     |
| Search All Datasets<br>                                                                                                    |                                                |                          | •             | 377 Va           | riables returned from search. 0 variables selected in DataBasket.                  | wse/Select<br>ghlighted<br>/ariables |                     |
|                                                                                                    | lop                                            | oc 🗧                     | Name          | Availability     | Variable Label                                                                     |                                      |                     |
| 🕀 💼 5-Year Estimates - Public Use Microdata Sample                                                                                                    | HOU                                            | Jsing                    | ACCESS        | 2013 - current   | Access to the Internet                                                             |                                      | <u>^</u>            |
| 🗄 💼 5-Year Estimates - Puerto Rico PUMS                                                                                                    | nou                                            | using                    | AUK<br>ADJUGC | 2006 - current   | LOI SIZE                                                                           |                                      | =                   |
| 😑 🍙 Public Use Microdata Sample                                                                                                    | HOU                                            | Jsing                    | ADJING        | 2014 - 2014      | Adjustment factor for housing dollar amounts (6 implied decimal places)            |                                      |                     |
|                                                                                                    | Roo                                            | ulation                  | ACED          | 2014 - 2014      | Acquisitent ractor for income and earnings dollar amounts to impled decimal places | 1                                    |                     |
| • 2013                                                                                                    |                                                |                          | AGEP          | 2006 - current   | Age<br>Salas of Agricultura Deaducts (Vaaducalas)                                  |                                      |                     |
| • 2012                                                                                                    | Pop                                            | ulation                  | ANC           | 2000 - current   | Annestru categorization                                                            |                                      |                     |
| 2011                                                                                                    | Pop                                            | ulation                  | ANC 1P        | 2012 - current   | Recoded Detailed Ancestry - first entry                                            |                                      |                     |
| <del>2</del> 010                                                                                                    | Pop                                            | ulation                  | ANC2P         | 2012 - current   | Recoded Detailed Ancestry - second entry                                           |                                      |                     |
|                                                                                                    | Hou                                            | using                    | BATH          | 2008 - current   | Bathtub or shower                                                                  |                                      |                     |
| 2005                                                                                                    | Hou                                            | using                    | BDSP          | 2008 - current   | Number of bedrooms                                                                 |                                      |                     |
|                                                                                                    | Hou                                            | using                    | BLD           | 2006 - current   | Units in structure                                                                 |                                      |                     |
| 2005                                                                                                    | Hou                                            | using                    | BROADB        | D2013 - current  | Mobile broadband plan                                                              | 1                                    |                     |
| • 2004                                                                                                    | Hou                                            | using                    | BUS           | 2006 - current   | Business on property                                                               |                                      |                     |
| 🗈 💼 Puerto Rico Public Use Microdata Sample                                                                                                    | Pop                                            | ulation                  | CIT           | 2006 - current   | Citizenship status                                                                 |                                      |                     |
| 🗄 🧰 Summarized Data                                                                                                    | Pop                                            | ulation                  | CITWP         | 2012 - current   | Year of naturalization write-in                                                    |                                      |                     |
| 🗄 💼 American Housing Survey                                                                                                    | Hou                                            | using                    | COMPOT        | . 2013 - current | Other computer equipment                                                           |                                      |                     |
| Common Core of Data(Education)                                                                                                    | Hou                                            | using                    | CONP          | 2010 - current   | Condo fee (monthly amount)                                                         |                                      |                     |
| 🔅 🛅 Consumer Expenditure Survey                                                                                                    | Pop                                            | ulation                  | COW           | 2006 - current   | Class of worker                                                                    |                                      |                     |
| County Business Patterns                                                                                                    | Pop                                            | ulation                  | DDRS          | 2006 - current   | Difficulty dressing                                                                |                                      |                     |
| Current Population Survey                                                                                                    | Pop                                            | ulation                  | DEAR          | 2008 - current   | Hearing difficulty                                                                 | ¥                                    |                     |
| 🕀 🦳 Decennial Census of Population and Housing                                                                                                    | Pop                                            | ulation                  | DECADE        | 2006 - current   | pecade of entry                                                                    |                                      |                     |
| K III F                                                                                                    | Pop                                            | ulation                  | DEYE          | 2008 - current   | Nision difficulty                                                                  |                                      | <b>T</b>            |

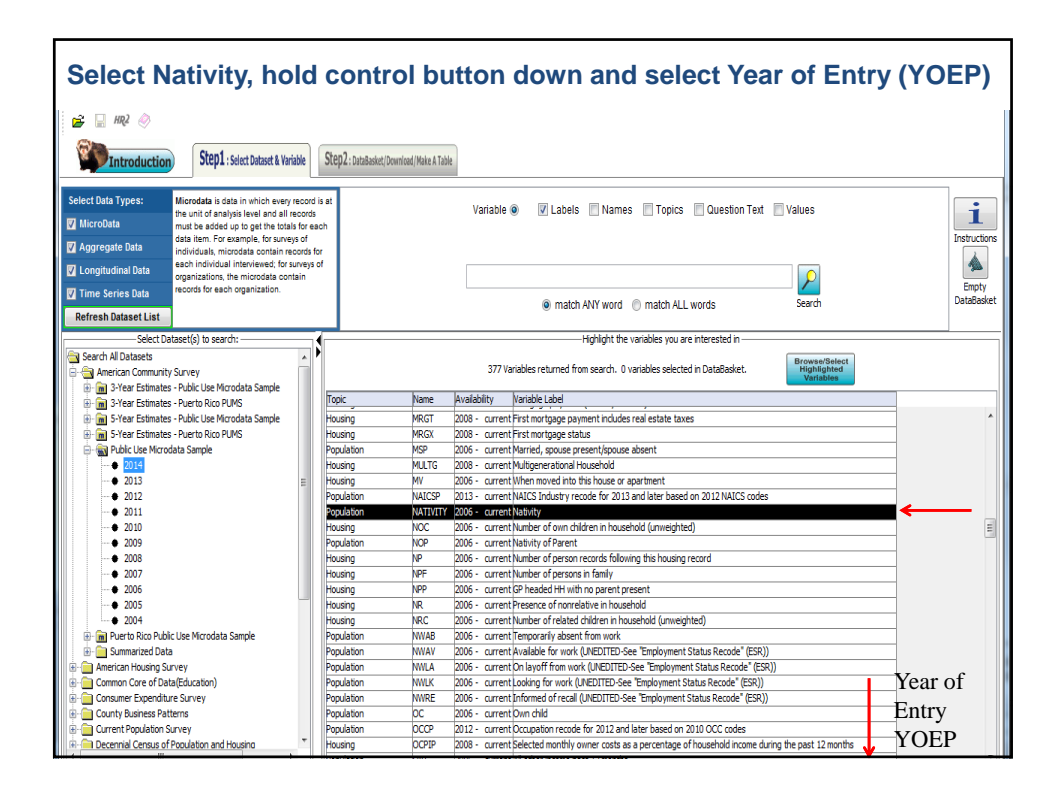

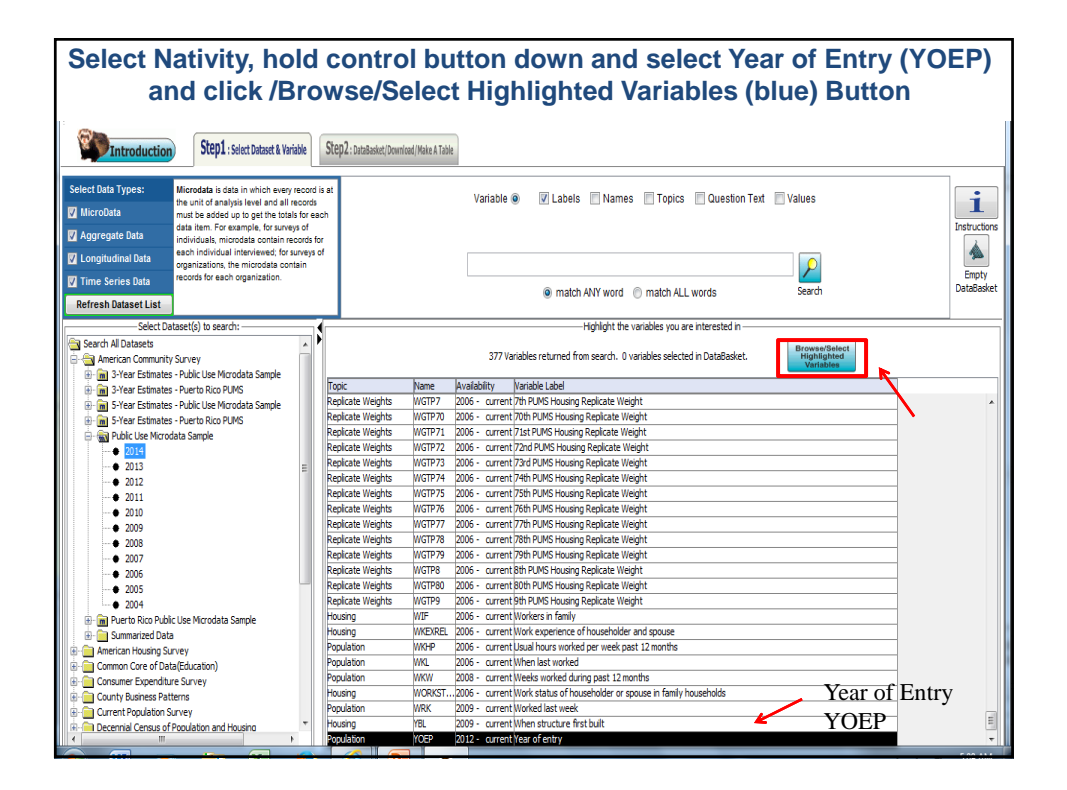

| Check 'Select' ACS Nativity,<br>Highlight next variable ACS YOEP                                                         |                                                                                                    |                               |  |  |  |  |  |  |  |  |  |  |
|----------------------------------------------------------------------------------------------------|----------------------------------------------------------------------------------------------------|-------------------------------|--|--|--|--|--|--|--|--|--|--|
| Browse/Select Variables & Values Your highlighted variables: LocsNatrim (2006 -) Neonly ACS YOEF (2012 - ) Year of entry |                                                                                                    |                               |  |  |  |  |  |  |  |  |  |  |
| Select ALL Variables                                                                                                    |                                                                                                    | L<br>uctions<br>pty<br>Basket |  |  |  |  |  |  |  |  |  |  |
| <ul> <li>☑ 1) Native</li> <li>☑ 2) Foreign born</li> </ul>                                                               | O variables selected in DataBasket.         Margan Basket.           Veght         Veght           Weght         Veght           Weght         Veght           Weght         Veght           Weght         Veght           Weght         Veght           Weght         Veght           Weght         Veght           Weght         Veght           Veght         Veght           Veght         Veght |                               |  |  |  |  |  |  |  |  |  |  |
| Additional Metadata Tags here                                                                                            | I months<br>r spouse in family households                                                                                                    | -                             |  |  |  |  |  |  |  |  |  |  |

| Check 'Sel                                                                                                    | ect' ACS         | S YOEP                                                                                                    |
|----------------------------------------------------------------------------------------------------|------------------|----------------------------------------------------------------------------------------------------|
| Deselect box for 1920 Not                                                                                                    | eligible         | – Born in US, Click OK                                                                                                    |
| Ferrett Browse Variable                                                                                                    | ×                |                                                                                                    |
| Browse/Select Variables & Values Your highlighted variables: ACS NATIVITY (2006 - ) Nativity ACS VOEP (2012 - ) Year of entry | ок               |                                                                                                    |
| Select ALL Variables                                                                                                    | Cancel           |                                                                                                    |
| Vestect ACS YOEP Year of entry                                                                                                |                  | match ANY word C match ALL words     Search     Highlight the variables you are interested in     Highlight the variables you are interested in |
| Inpowww.census.gowac.swwwaata_documentation.pdms_documentation                                                                | all values       | ed from search. U Variables selected in Databasket.                                                                                             |
| <ul> <li>✓ 1921) 1921 or earlier (Bottom-coded)</li> <li>✓ 1922 - 1923</li> </ul>                                             | Unsort<br>Ranges | pe weight<br>e Weight<br>he Weight<br>he Weight                                                                                                 |
| ▼ 1924) 1924 - 1925           ▼ 1926) 1926 - 1927                                                                             |                  | ate Weight<br>ste Weight<br>ste Weight                                                                                                    |
| I 1928) 1928 - 1929                                                                                                    |                  | ite Weight<br>be Weight<br>te Weight                                                                                                    |
| <ul> <li>✓ 1930) 1930 ik % 1931</li> <li>✓ 1932) 1932 - 1934</li> </ul>                                                       |                  | ice weight<br>ice Weight<br>ice Weight<br>ice Weight<br>ice Weight                                                                              |
| ☑ 1935) 1935 - 1936                                                                                                    |                  | ke Weight<br>ate Weight<br>be Weight                                                                                                    |
| <ul> <li>▼ 1937) 1937 - 1938</li> <li>▼ 1939) 1939</li> </ul>                                                                 |                  | ste Weight<br>ste Weight<br>ste Weight                                                                                                    |
| ₩ 1940) 1940                                                                                                    |                  | be Weight<br>ste Weight<br>ste Weight                                                                                                    |
| ▼ 1941)         1941           ▼ 1942)         1942                                                                           |                  | e Weight e Weight                                                                                                    |
| ☑ 1943) 1943 - 1944                                                                                                    |                  | holder and spouse                                                                                                    |

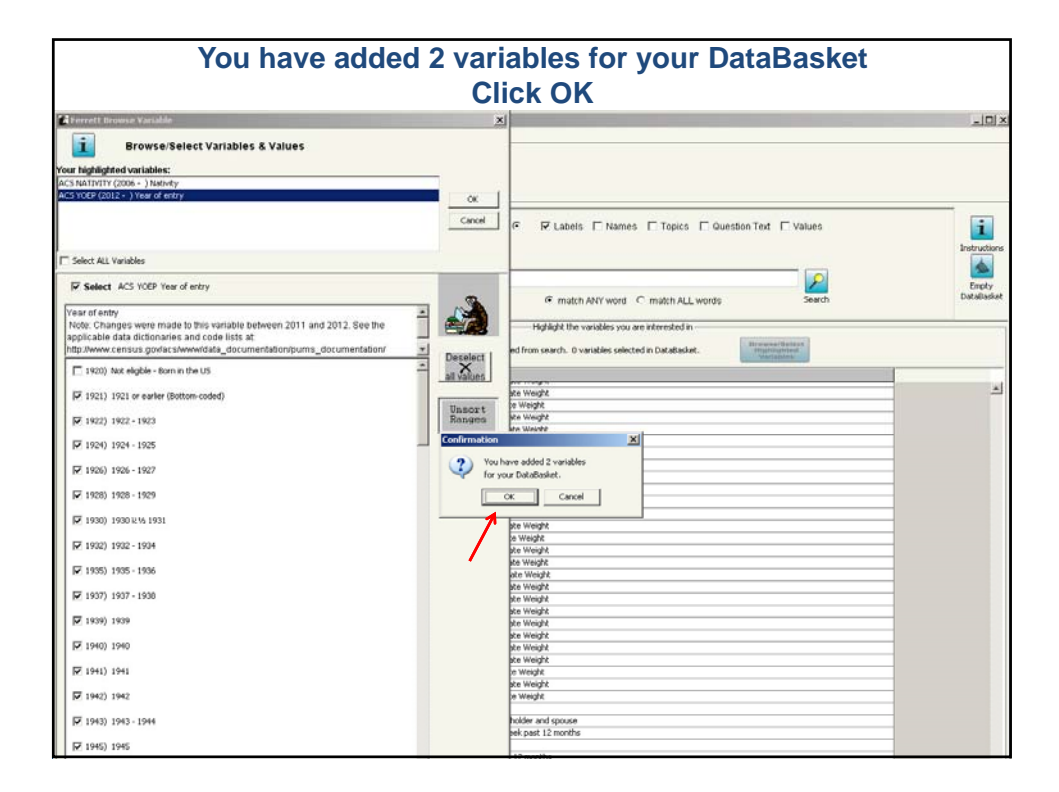

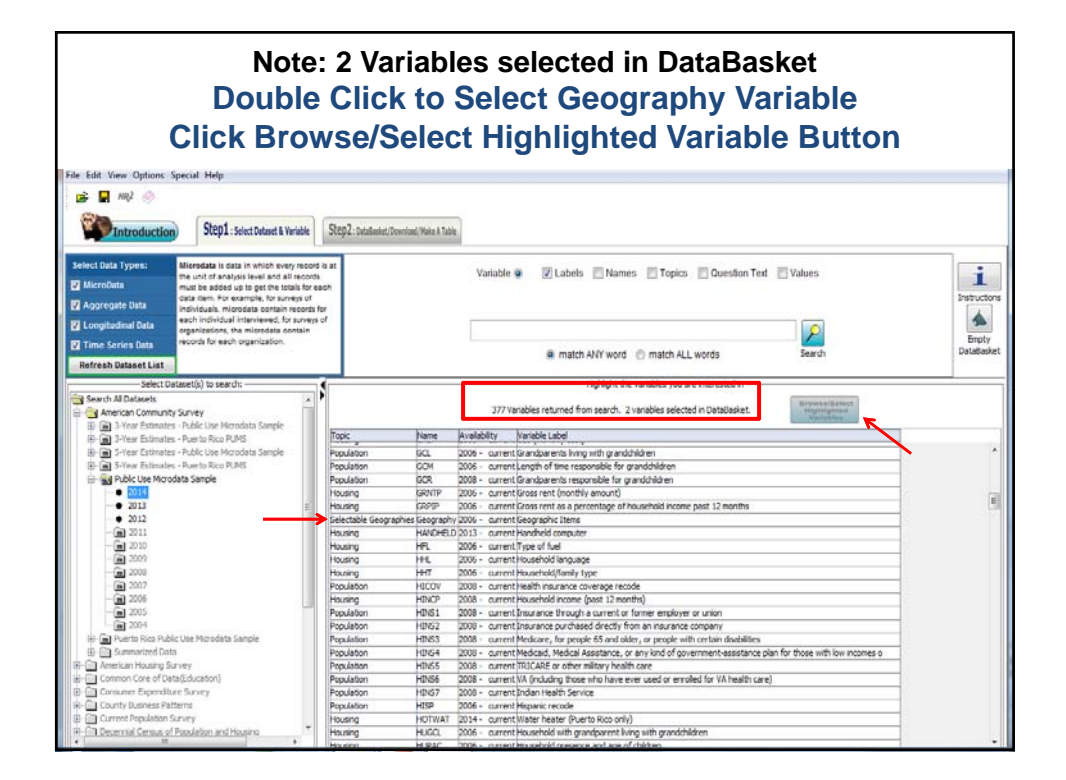

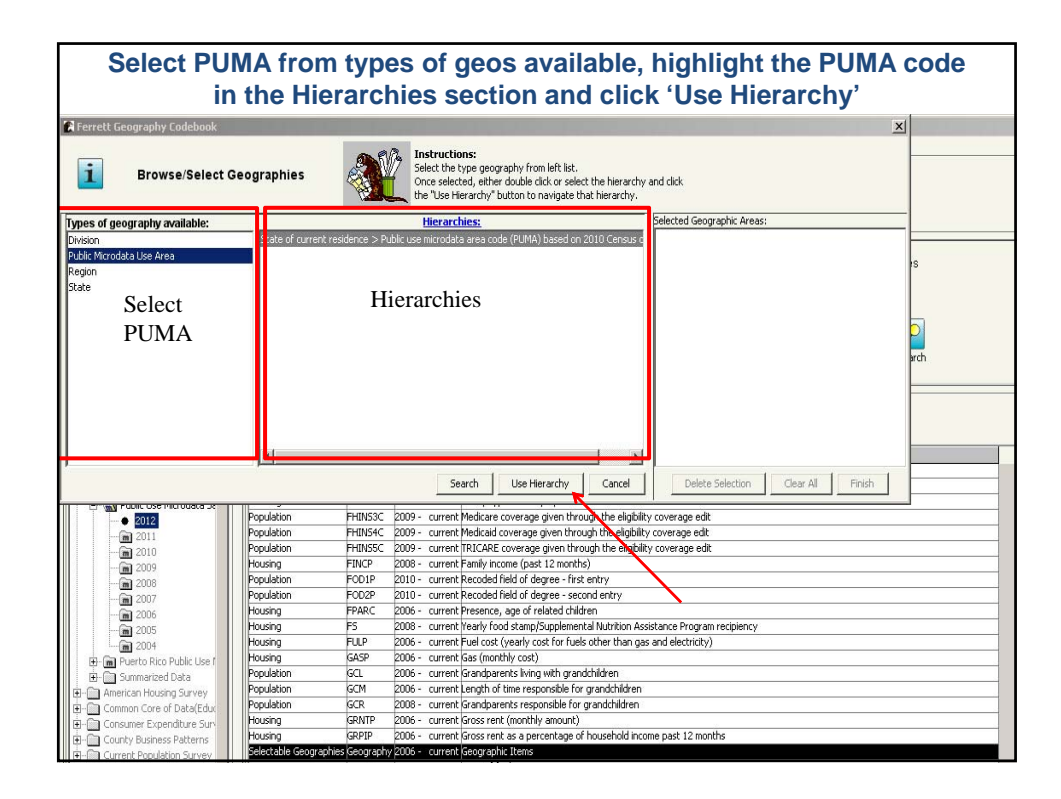

| <u>Double</u> clic                                                                                                    | k Hawa<br>Hawa                                                             | ii from 'Select State o<br>iii in middle box and o                                                                                                    | of current residence', H<br>click 'Next Level'                                                                                                    | ighlight |
|----------------------------------------------------------------------------------------------------|----------------------------------------------------------------------------|----------------------------------------------------------------------------------------------------|----------------------------------------------------------------------------------------------------|----------|
| 🕼 Ferrett Geography Codebook                                                                                                    |                                                                            | the second second second second second second second second second second second second second second second s                                                                                                    |                                                                                                    | x        |
| Select State of units and the select State of the select State of current residence >                                                                                   | current residenc                                                           | e Instructions:<br>Drag geographies to drap into to t<br>Drag final selections to the "Select<br>Clicking a link at the top will drap d<br>area code (PUMA) based on 2010 Census definition                                                                                                    | the right list.<br>ted Geographic Areas" list.<br>firectly into that level of the hierarchy.                                                                                                  |          |
| Select State of current residence                                                                                                    | State of curre                                                             | nt residence(s) to drop into.                                                                                                    | Selected Geographic Areas:                                                                                                    |          |
| Delaware<br>District of Columbia<br>Florida<br>Georgia<br>Ildaho<br>Illinois<br>Ilnois<br>Ilnois<br>Ilnois<br>Ilnois<br>Ilnois<br>Ilowa<br>Kanas<br>Kentucky<br>Search: | Clear All<br>Hawsi                                                         | Delete Selection                                                                                                    | Cancel Delete Selection Clear Al Fini                                                                                                    | rdh      |
|                                                                                                    |                                                                            |                                                                                                    |                                                                                                    |          |
| - € 2012<br>- m 2011<br>- m 2010<br>- m 2009<br>- m 2009<br>- m 2007<br>- m 2007<br>- m 2006                                                                            | Population<br>Population<br>Housing<br>Population<br>Population<br>Housing | FHINS3C         2009 -         current/ Medicare coverage given throu           FHINS4C         2009 -         current/ Medicare coverage given throu           FHINS4C         2009 -         current/ Medicare coverage given throu           FHINS5C         2009 -         current/ Medicare coverage given throu           FNICP         2008 -         current/ Family income (past 12 months           FOOIP         2010 -         current Recoded field of degree - first           FOO2P         2010 -         current Recoded field of degree - seco           FPARC         2006 -         current Presence, age of related difield endered | ugh the eligibility coverage edit<br>ugh the eligibility coverage edit<br>ugh the eligibility coverage edit<br>s)<br>entry<br>and entry<br>ren<br>tub havitao devidances processes excisions; |          |

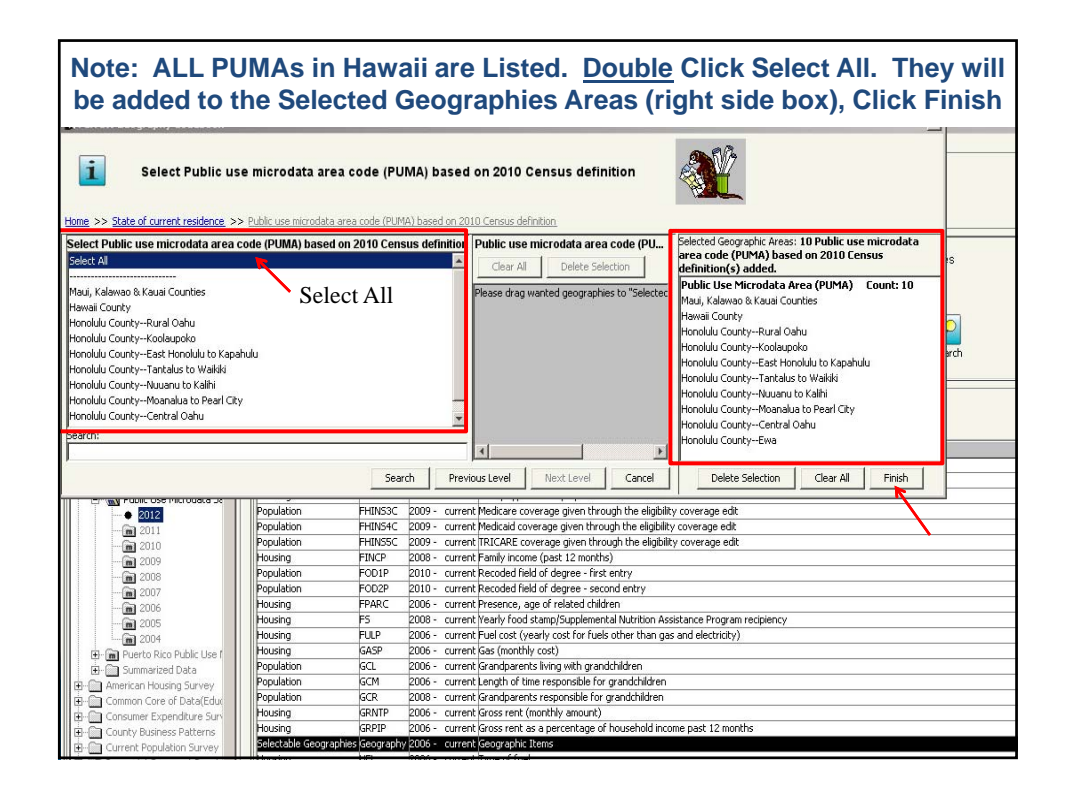

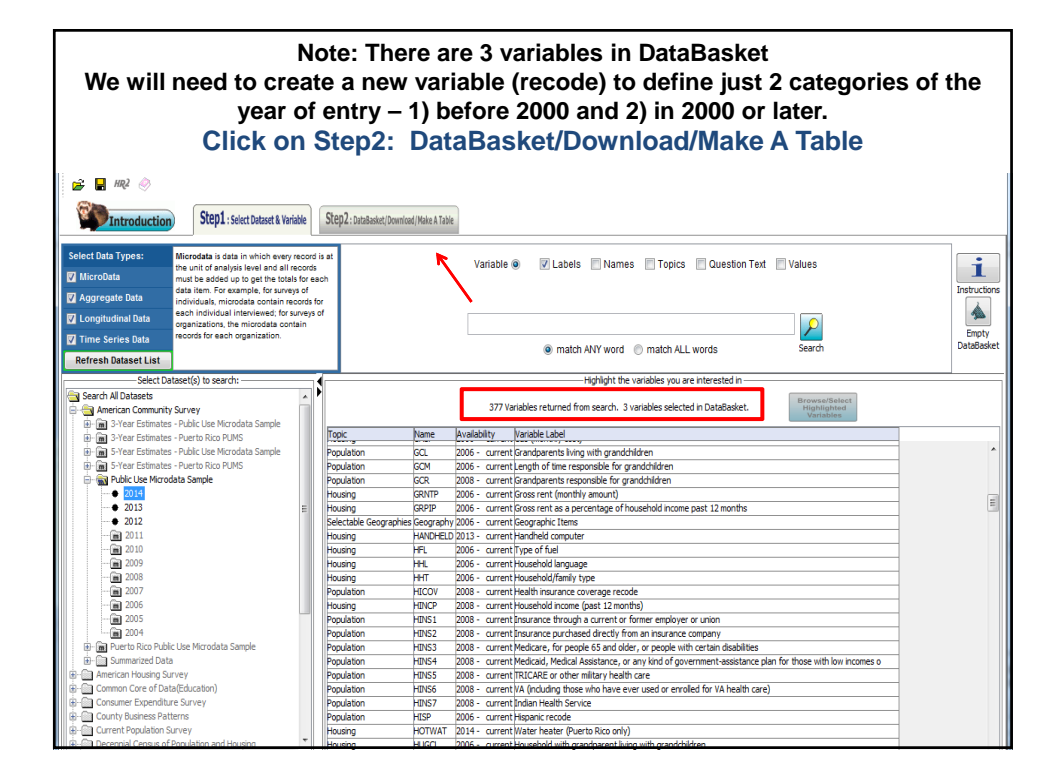

| To recode Year of Entry, highlight YOEP and Cli<br>Variable' from right side of screen | ick 'Recode                        |
|----------------------------------------------------------------------------------------|------------------------------------|
| ADataFerrett                                                                           | _ 🗆 ×                              |
| File Edit Wew Options Special Help                                                     |                                    |
| Image: Step1: Seed Dataset & Variable     Step2: DataBaset (Vournised) (Weise A Table  |                                    |
|                                                                                        | Act on Your Query:                 |
|                                                                                        | Recode Variable                    |
| Review your variables then go back to select more variables or go on to get data       | Delete Variable(s)                 |
| Download Make A Table                                                                  | View/Modify Variable(s)            |
| -Current Query Variables from ACS (Public Use Microdata Sample):                       | Advanced Sql Option                |
| Name Variable Label Availability<br>NATIVITY Jativity 2016 - mment                     | Change Longitudinal Period         |
| VGEP Vear of entry 2012 - current                                                      | Add TimeSeries Time                |
|                                                                                        | Merge Datasets                     |
|                                                                                        | Save Selected Variable(s) CodeBook |
|                                                                                        | Create Multi-Variable Data Step    |
|                                                                                        |                                    |

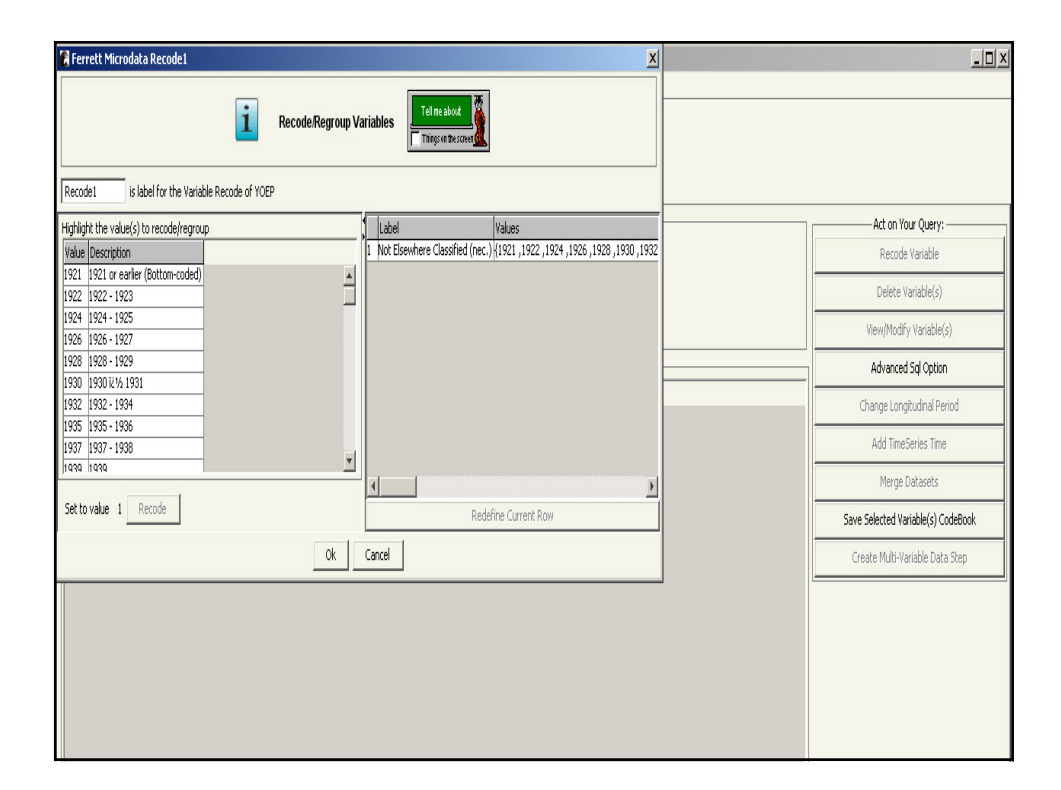

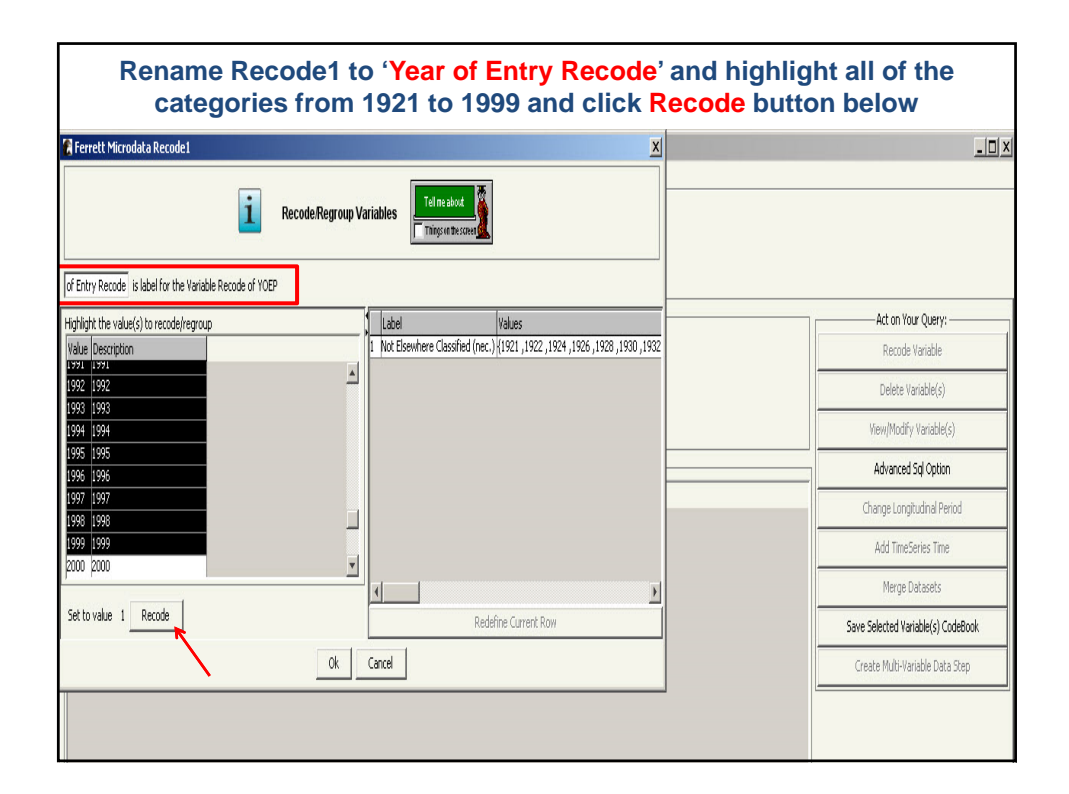

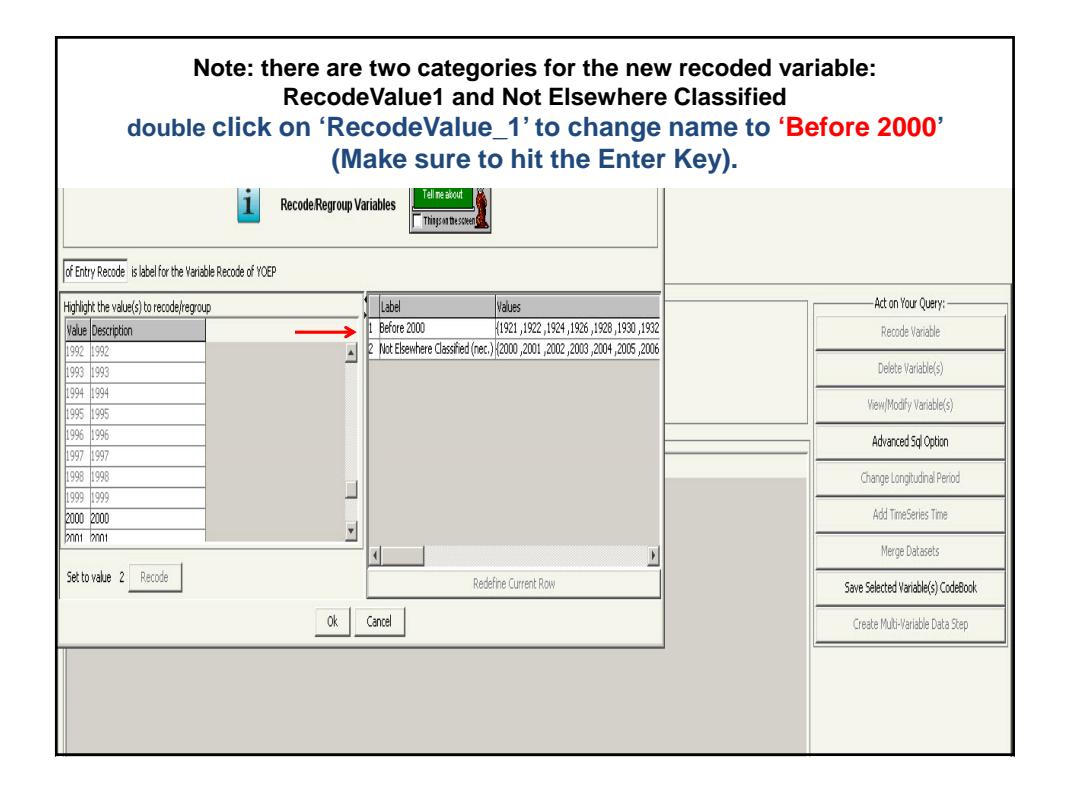

| Double Click on 'Not Elsewhere Classified' to chan<br>Later' (Make sure to hit the Enter Key). <u>Finish</u> | nge name to '2000 or<br>by Clicking OK |
|----------------------------------------------------------------------------------------------------|----------------------------------------|
| Ferrett Microdata Recode 1                                                                                   | <u>_     ×</u>                         |
| Recode Regroup Variables                                                                                     |                                        |
| of Entry Recode Is label for the Variable Recode of WOEP                                                     |                                        |
| Highlight the value(s) to recode/regroup                                                                     | Act on Your Query:                     |
| Value Description 1 Before 2000 {1921,1922,1924,1926,1928,1930,1932                                          | Recode Variable                        |
| 1992 1992 2000 or Later (2000, 2001, 2002, 2003, 2004, 2005, 2006                                            | Delete Variable(s)                     |
| 1993                                                                                                    |                                        |
| 1995                                                                                                    | View/Modify Variable(s)                |
| 1996 1996                                                                                                    | Advanced Sql Option                    |
| 1996 1996                                                                                                    | Change Longitudinal Period             |
|                                                                                                    | Add TimeSeries Time                    |
|                                                                                                    |                                        |
|                                                                                                    | Merge Datasets                         |
| Set to value 2 Recode Redefine Current Row                                                                   | Save Selected Variable(s) CodeBook     |
| Ok Gancel                                                                                                    | Create Multi-Variable Data Step        |
|                                                                                                    |                                        |
|                                                                                                    |                                        |
|                                                                                                    |                                        |
|                                                                                                    |                                        |

| Note: "Year of Entry Recode" now liste<br>Click Make a Table                                                | ed                                 |
|----------------------------------------------------------------------------------------------------|------------------------------------|
| 🕽 DataFerrett                                                                                               | <u>_</u> _X                        |
| File Edit View Options Special Help                                                                         |                                    |
| Image: Step1: salert Dataset & Vaniale     Step2: DataBasiet/Download (Main & Table)                        |                                    |
|                                                                                                    | Act on Your Query:                 |
|                                                                                                    | Recode Variable                    |
| Review your variables then go back to select more variables or go on to get data                            | Delete Variable(s)                 |
| Deamload Male: A Table                                                                                      | View/Modify Variable(s)            |
| Current Query Variables from ACS (Public Use Microdata Sample):                                             | Advanced Sql Option                |
| Name Variable Label Availability<br>NUTVITY Italiability 2005 - n.mart                                      | Change Longitudinal Period         |
| VCEP // Vear of entry 2012 - current                                                                        | Add TimeSeries Time                |
| (ECOETIUT Public Use Microdata Area (PUMA) 2012 - current<br>RECODETI / Rear of Entry Recode 2012 - current | Merge Datasets                     |
|                                                                                                    | Save Selected Variable(s) CodeBook |
|                                                                                                    | Create Multi-Variable Data Step    |
|                                                                                                    |                                    |

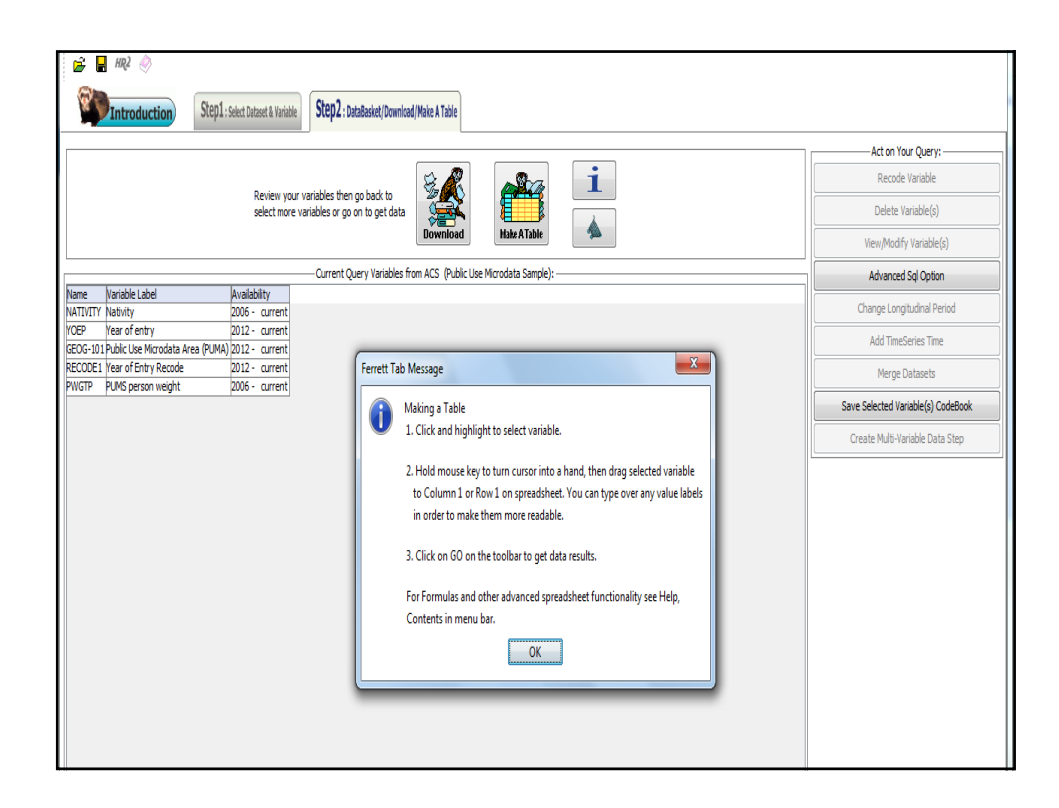

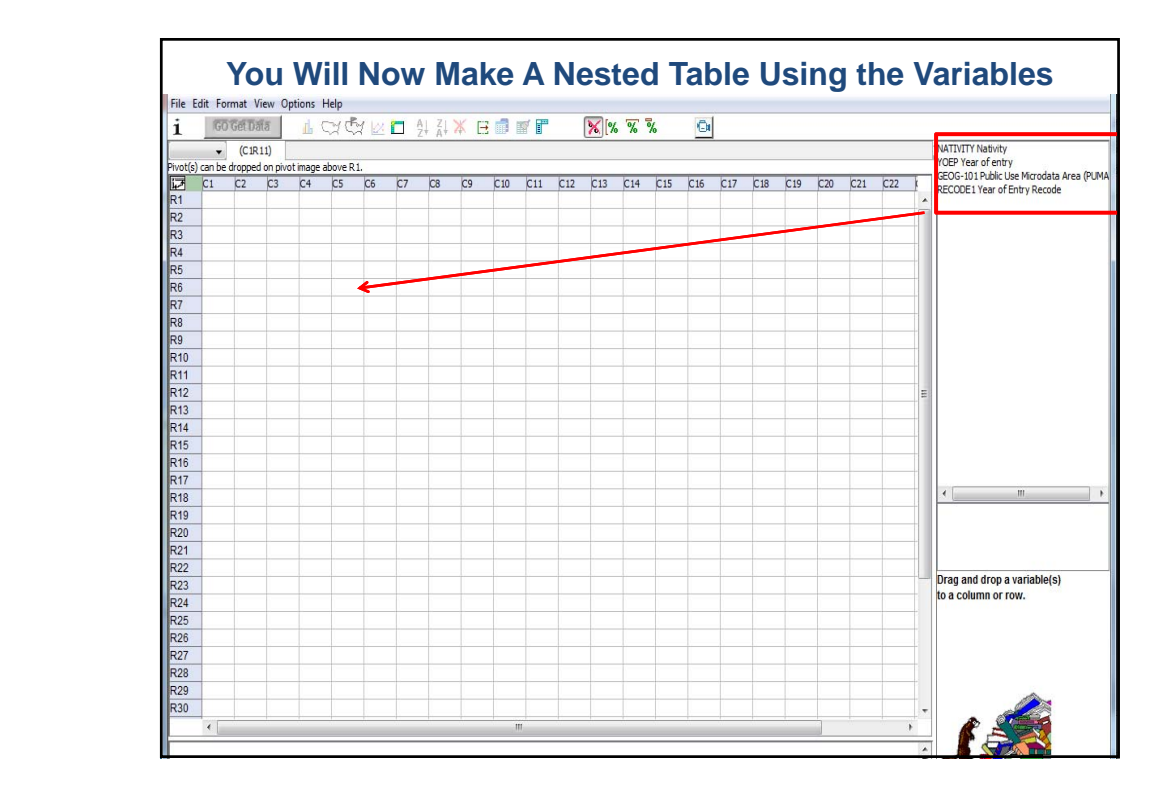

|         | Drag the                                               | (  | Эe | <b>;0</b>  | g-      | 10                | )1    | Ρ  | UI | MA  | ۹t  | :0  | R   | 2,  | <b>C</b> 1 |   |                                                                  |
|---------|--------------------------------------------------------|----|----|------------|---------|-------------------|-------|----|----|-----|-----|-----|-----|-----|------------|---|------------------------------------------------------------------|
| i       | GO Get Data 🔓 🖓 🕼 🗁 Al 🕺                               | E  | 1  | <b>* F</b> | 1       | <mark>%</mark> [% | ~ ~ ~ | %  | O  |     |     |     |     |     |            |   |                                                                  |
|         | ▼ (CIR11)                                              |    |    |            |         |                   |       |    |    |     |     |     |     |     |            |   | NATIVITY Nativity                                                |
| Pivot(s | ) can be dropped on pivot image above R1.              | _  |    |            |         |                   |       |    |    |     |     |     | _   |     |            | _ | YOEP Year of entry<br>GEOG-101 Public Lise Microdata Area (PLIMA |
| Ψ       | CI                                                     | C2 | C3 | C4         | C5      | C6                | C7    | C8 | C9 | C10 | C11 | C12 | C13 | C14 | C15        |   | RECODE1 Year of Entry Recode                                     |
| R1      |                                                        |    | _  | -          |         | -                 |       |    |    |     |     |     |     |     |            | * |                                                                  |
| R2      | Total GEOG-101                                         |    | ?  |            |         |                   |       |    |    |     |     |     |     |     |            |   |                                                                  |
| R3      | Maui, Kalawao & Kauai Counties PUMA; Hawaii            |    | ?  |            |         |                   |       |    |    |     |     |     |     |     |            |   |                                                                  |
| R4      | Hawaii County PUMA, Hawaii                             |    | ?  |            | _       | $\square$         |       |    |    |     |     |     |     |     |            |   |                                                                  |
| R5      | Honolulu CountyRural Oahu PUMA, Hawaii                 |    | ?  |            | $\perp$ | $\square$         |       |    |    |     |     |     |     |     |            |   |                                                                  |
| R6      | Honolulu CountyKoolaupoko PUMA, Hawaii                 |    | ?  |            |         |                   |       |    |    |     |     |     |     |     |            |   |                                                                  |
| R7      | Honolulu County-East Honolulu to Kapahulu PUMA, Hawaii | i  | ?  |            |         |                   |       |    |    |     |     |     |     |     |            |   |                                                                  |
| R8      | Honolulu CountyTantalus to Waikiki PUMA, Hawaii        |    | ?  |            |         |                   |       |    |    |     |     |     |     |     |            |   |                                                                  |
| R9      | Honolulu CountyNuuanu to Kalihi PUMA, Hawaii           |    | ?  |            |         |                   |       |    |    |     |     |     |     |     |            |   |                                                                  |
| R10     | Honolulu CountyMoanalua to Pearl City PUMA, Hawaii     |    | ?  |            |         |                   |       |    |    |     |     |     |     |     |            |   |                                                                  |
| R11     | Honolulu CountyCentral Oahu PUMA, Hawaii               |    | ?  |            |         |                   |       |    |    |     |     |     |     |     |            |   |                                                                  |
| R12     | Honolulu CountyEwa PUMA, Hawaii                        |    | ?  |            |         |                   |       |    |    |     |     |     |     |     |            | = |                                                                  |
| R13     |                                                        |    |    |            |         |                   |       |    |    |     |     |     |     |     |            |   |                                                                  |
| R14     |                                                        |    |    |            |         |                   |       |    |    |     |     |     |     |     |            |   |                                                                  |
| R15     |                                                        |    |    |            |         |                   |       |    |    |     |     |     |     |     |            |   |                                                                  |
| R16     |                                                        |    |    |            |         |                   |       |    |    |     |     |     |     |     |            |   |                                                                  |
| R17     |                                                        |    |    |            |         |                   |       |    | _  |     |     |     |     |     |            |   |                                                                  |
| R18     |                                                        |    |    |            |         |                   |       |    | _  |     |     | -   |     |     |            |   | <→                                                               |
| R19     |                                                        |    |    |            |         |                   |       | _  | _  |     |     |     |     |     |            |   |                                                                  |
| R20     |                                                        |    |    |            | _       |                   |       |    |    |     | -   |     |     |     |            |   |                                                                  |
| R21     |                                                        | -  |    | -          | -       | -                 | -     | -  |    | -   | -   |     | -   |     |            |   |                                                                  |
| R22     |                                                        | -  |    | -          |         |                   | -     | -  |    | -   | +   |     | -   |     |            |   |                                                                  |
| R23     |                                                        | -  |    |            |         |                   |       |    |    |     |     |     |     |     |            | - | Drag and drop a variable(s)                                      |
| -       |                                                        | -  |    |            |         |                   | _     |    |    |     |     |     |     |     |            |   | to a column or row.                                              |

|          | Drag                                                 | Nativ          | vi     | ty va            | ari | ab | le | t  | 0   | R′  | ۱,( | C2  | 2                             |
|----------|------------------------------------------------------|----------------|--------|------------------|-----|----|----|----|-----|-----|-----|-----|-------------------------------|
| _        |                                                      |                |        |                  |     |    |    |    |     |     | _   | -   | VAIIVIIY Nativty              |
| Pivot(s) | can be dropped on pivot image above R1.              |                |        |                  |     |    | -  | -  | _   |     |     |     | YOEP Year of entry            |
| 1        | C1                                                   | C2 C           | 3      | C4 <del>C5</del> | 6   | C7 | C8 | C9 | C10 | C11 | C12 | C13 | RECODE 1 Year of Entry Recode |
| R1       |                                                      | Total NATIVITY | lative | Foreign born     |     |    |    |    |     |     |     |     | A                             |
| R2       | Total GEOG-101                                       | ?              | ?      | ?                |     |    |    |    |     |     |     |     |                               |
| R3       | Maui, Kalawao & Kauai Counties PUMA; Hawaii          | ?              | ?      | ?                |     |    |    |    |     |     |     |     |                               |
| R4       | Hawaii County PUMA, Hawaii                           | ?              | ?      | ?                |     |    |    |    |     |     |     |     |                               |
| R5       | Honolulu CountyRural Oahu PUMA, Hawaii               | ?              | ?      | ?                |     |    |    |    |     |     |     |     |                               |
| R6       | Honolulu CountyKoolaupoko PUNA, Hawaii               | ?              | ?      | ?                |     |    |    |    |     |     |     |     |                               |
| R7       | Honolulu CountyEast Honolulu to Kapahulu PUMA, Hawai | i ?            | ?      | ?                |     |    |    |    |     |     |     |     |                               |
| R8       | Honolulu CountyTantalus to Waikiki PUMA, Hawaii      | ?              | ?      | ?                |     |    |    |    |     |     |     |     |                               |
| R9       | Honolulu CountyNuuanu to Kalihi PUMA, Hawaii         | ?              | ?      | ?                |     |    |    |    |     |     |     |     |                               |
| R10      | Honolulu CountyMoanalua to Pearl City PUMA, Hawaii   | ?              | ?      | ?                |     |    |    |    |     |     |     |     |                               |
| R11      | Honolulu CountyCentral Oahu PUMA, Hawaii             | ?              | ?      | ?                |     |    |    |    |     |     |     |     |                               |
| R12      | Honolulu CountyEwa PUMA, Hawaii                      | ?              | ?      | ?                |     |    |    |    |     |     |     |     | E                             |
| R13      |                                                      |                |        |                  |     |    |    |    |     |     |     |     |                               |
| R14      |                                                      |                |        |                  |     |    |    |    |     |     |     |     | _                             |
| R15      |                                                      |                |        |                  |     |    |    |    |     |     |     |     | _                             |
| R16      |                                                      |                |        |                  |     |    |    |    |     |     |     |     | _                             |
| R17      |                                                      |                |        |                  |     |    |    |    |     |     |     |     |                               |
| R18      |                                                      |                |        |                  |     |    |    |    |     |     |     |     | ( )                           |
| R19      |                                                      |                |        |                  |     |    |    |    |     |     |     |     |                               |
| R20      |                                                      |                |        |                  |     |    |    |    |     |     |     |     |                               |
| D01      |                                                      |                |        |                  |     | -  |    | -  | -   | -   | -   | 1   | -                             |

|           | Nest the "Year                           | of    | Ent         | ry Re         | eco        | ode'      | ' vari          | iab        |                 | n the            |     | olu | IMI | ns  | by dropping                             |
|-----------|------------------------------------------|-------|-------------|---------------|------------|-----------|-----------------|------------|-----------------|------------------|-----|-----|-----|-----|-----------------------------------------|
|           |                                          |       | U           |               | iii)       |           | the r           | al         | ivity           | Lap              | ers |     |     |     | MIQ I MI I V Natwity                    |
| Pivot(s)  | can be dronned on nivot image above R1   |       |             |               |            |           |                 |            |                 |                  |     |     |     |     | YOEP Year of entry                      |
| 1         | C1                                       | (2)   | 0           | C4            | <b>C</b> 5 | C6        | <i>(</i> 7      | <i>r</i> 0 | <b>7</b> 0      | C10              | C11 | 612 | C12 | C14 | GEOG-101 Public Use Microdata Area (PUM |
| <u>*</u>  | <u>.</u>                                 | 12    | Tabal MAT   |               | 0          | 0         | C/              | 0          | Foreign         | LIU<br>horn      | cn  | CIZ | CIJ | CI7 | RECODE1 Year of Entry Recode            |
| D1        |                                          | T-1-1 | D. C., 2000 | 2000 1        |            | D. C 20   | 00 0000 T       | 7.11       | nureigi<br>n. c |                  |     | -   | -   | -   | -                                       |
| RI<br>RO  |                                          | 10181 | Belore 2000 | UZUUU OY LATE | er i otal  | Before 20 | UU 2000 OF LATE | er i otal  | Heiore 20       | JU ZUUU OF LATE: |     | -   |     | -   |                                         |
| <u>R2</u> | Total GEOG-101                           |       | ?           | 2             | ?          | ?         | ?               | ?          | ?               | ?                | ?   | _   |     | _   | -                                       |
| <u>R3</u> | Maui, Kalawao & Kauai Counties           |       | ?           | ?             | ?          | ?         | ?               | ?          | ?               | ?                | ?   |     |     | _   | -                                       |
| R4        | Hawaii County                            |       | ?           | 2             | ?          | ?         | ?               | ?          | ?               | ?                | ?   |     |     |     |                                         |
| RS        | Honolulu CountyRural Oahu                |       | ?           | 2             | ?          | ?         | ?               | ?          | ?               | ?                | ?   |     |     |     |                                         |
| R6        | Honolulu CountyKoolaupoko                |       | ?           | ?             | ?          | ?         | ?               | ?          | ?               | ?                | 2   |     |     |     |                                         |
| R7        | Honolulu CountyEast Honolulu to Kapahulu |       | ?           | ?             | ?          | ?         | ?               | ?          | ?               | ?                | ?   |     |     |     |                                         |
| R8        | Honolulu CountyTantalus to Waikiki       |       | ?           | ?             | ?          | ?         | ?               | ?          | ?               | ?                | 2   |     |     |     |                                         |
| R9        | Honolulu CountyNuuanu to Kalihi          |       | ?           | ?             | ?          | ?         | ?               | ?          | ?               | ?                | ?   |     |     |     |                                         |
| R10       | Honolulu CountyMoanalua to Pearl City    |       | ?           | ?             | ?          | ?         | ?               | ?          | ?               | ?                | 2   |     |     |     |                                         |
| R11       | Honolulu CountyCentral Oahu              |       | ?           | ?             | ?          | ?         | ?               | ?          | ?               | ?                | 2   |     |     |     |                                         |
| R12       | Honolulu CountyEwa                       |       | ?           | ?             | ?          | ?         | ?               | ?          | ?               | ?                | ?   |     |     |     |                                         |
| R13       |                                          |       |             |               |            |           |                 |            |                 |                  |     |     |     |     |                                         |
| R14       |                                          |       |             |               |            |           |                 |            |                 |                  |     |     |     |     |                                         |
| R15       |                                          |       |             |               |            |           |                 |            |                 |                  |     |     |     |     |                                         |
| R16       |                                          |       |             |               |            |           |                 |            |                 |                  |     |     |     |     |                                         |

|          | C                                                     | li    | ck '        | "GC           | ) (    | Get           | Data              | "       |                    |        |                                                                          |
|----------|-------------------------------------------------------|-------|-------------|---------------|--------|---------------|-------------------|---------|--------------------|--------|--------------------------------------------------------------------------|
| File E   | dit Format View Options Help                          |       |             |               |        |               |                   |         |                    |        |                                                                          |
| i        | 🐻 Get Data 🛛 🛔 😋 🚭 🖄 🕺 🗍 🗍                            | B     | I 🖉 🗖       | <b>X</b> [%   | 8      | % 💿           |                   |         |                    |        |                                                                          |
|          | Col C10 NATIVITY=2, RECODE1=2                         |       |             |               |        |               |                   |         |                    |        | NATIVITY Nativity                                                        |
| Pivot(s) | can be dropped on pivot image above R1.               |       |             |               |        |               |                   |         |                    |        | YOEP Year of entry                                                       |
| i7       | C1                                                    | C2    | C3          | C4            | C5     | C6 C          | 7 C8              | C9      | C10                |        | GEOG-101 Public Use Microdata Area (PUMA<br>RECODE1 Year of Entry Recode |
|          |                                                       |       | Total NATI  | VITY          |        | Native        |                   | F       | Foreign born       |        |                                                                          |
| R1       |                                                       | Total | Before 2000 | 2000 or Later | rTotal | Before 2000 2 | 000 or Later Tota | al Befo | re 2000 2000 or La | ater 🔺 |                                                                          |
| R2       | Total GEOG-101                                        | ?     | ?           | 1             | 2      | ??            | ?                 | ?       | ?                  | ?      |                                                                          |
| R3       | Maui, Kalawao & Kauai Counties PUMA; Hawaii           | ?     | ?           | 1             | 2      | ??            | ?                 | ?       | ?                  | ?      |                                                                          |
| R4       | Hawaii County PUMA, Hawaii                            | ?     | ?           | 1             | 2      | ??            | ?                 | ?       | ?                  | ?      |                                                                          |
| R5       | Honolulu CountyRural Oahu PUMA, Hawaii                | ?     | ?           | 1             | 2      | ??            | ?                 | ?       | ?                  | ?      |                                                                          |
| R6       | Honolulu CountyKoolaupoko PUMA, Hawaii                | ?     | ?           | 1             | 2      | ??            | ?                 | ?       | ?                  | ?      |                                                                          |
| R7       | Honolulu CountyEast Honolulu to Kapahulu PUMA, Hawaii | ?     | ?           | 1             | 2      | ??            | ?                 | ?       | ?                  | ?      |                                                                          |
| R8       | Honolulu CountyTantalus to Waikiki PUMA, Hawaii       | ?     | ?           | 1             | 2      | ??            | ?                 | ?       | ?                  | ?      |                                                                          |
| R9       | Honolulu CountyNuuanu to Kalihi PUMA, Hawaii          | ?     | ?           | 1             | 2      | ??            | ?                 | ?       | ?                  | ?      |                                                                          |
| R10      | Honolulu CountyMoanalua to Pearl City PUMA, Hawaii    | ?     | ?           | 1             | 2      | ??            | ?                 | ?       | ?                  | ?      |                                                                          |
| R11      | Honolulu CountyCentral Oahu PUMA, Hawaii              | ?     | ?           | 1             | 2      | ??            | ?                 | ?       | ?                  | ? =    |                                                                          |
| R12      | Honolulu CountyEwa PUMA, Hawaii                       | ?     | ?           | 1             | 2      | ??            | ?                 | ?       | ?                  | ?      |                                                                          |
| R13      |                                                       |       |             |               |        |               |                   |         |                    |        |                                                                          |
| R14      |                                                       |       |             |               |        |               |                   |         |                    |        |                                                                          |
| R15      |                                                       |       |             |               |        |               |                   |         |                    |        |                                                                          |
| R16      |                                                       |       |             |               |        |               |                   |         |                    |        |                                                                          |
| R17      |                                                       |       |             |               |        |               |                   |         |                    |        | <→                                                                       |
| R18      |                                                       |       |             |               |        |               |                   |         |                    |        |                                                                          |
| 040      |                                                       |       |             |               |        |               |                   |         |                    |        |                                                                          |

| 1        |                                                        | H       | F               | <mark>%</mark> [% | % %    | 0                |            |         |             |               | _   | _ |                               |
|----------|--------------------------------------------------------|---------|-----------------|-------------------|--------|------------------|------------|---------|-------------|---------------|-----|---|-------------------------------|
|          | ✓ Col C10 NATIVITY=2, RECODE1=2                        |         |                 |                   |        |                  |            |         |             |               |     |   | NATIVITY Nativity             |
| Pivot(s) | can be dropped on pivot image above R1.                |         |                 |                   |        |                  |            |         |             |               |     |   | GEOG-101 Public Use Microdata |
| 12       | Cl                                                     | C2      | C3 C4           |                   | C5     | C6 C7            |            | C8      | C9          | C10 (         | 211 | С | RECODE1 Year of Entry Recod   |
|          |                                                        | T 1 1   | Total NATIVITY  |                   | T 1.1  | Native           |            |         | Foreign bo  | m             | _   | L |                               |
| R1       |                                                        | l otal  | Before 2000 200 | JU or Later       | lotal  | Before 2000 2000 | ) or Later | l otal  | Before 2000 | 2000 or Later | _   |   |                               |
| R2       | Total GEOG-101                                         | 292,1/0 | 183,330         | 108,840           | 51,307 | 32,247           | 19,060     | 240,863 | 151,083     | 89,780        | _   |   |                               |
| R3       | Maui, Kalawao & Kauai Counties PUMA; Hawaii            | 50,64/  | 31,809          | 18,838            | 4,639  | 2,914            | 1,/25      | 46,008  | 28,895      | 17,113        |     |   |                               |
| R4       | Hawaii County PUMA, Hawaii                             | 21,460  | 12,063          | 9,397             | 5,884  | 2,850            | 3,034      | 15,576  | 9,213       | 6,363         | _   |   |                               |
| R5       | Honolulu CountyRural Oahu PUMA, Hawaii                 | 11,088  | 5,692           | 5,396             | 2,772  | 1,169            | 1,603      | 8,316   | 4,523       | 3,793         | _   |   |                               |
| R6       | Honolulu CountyKoolaupoko PUMA, Hawaii                 | 10,640  | 8,140           | 2,500             | 2,873  | 1,773            | 1,100      | 7,767   | 6,367       | 1,400         |     |   |                               |
| R7       | Honolulu County-East Honolulu to Kapahulu PUMA, Hawaii | 19,797  | 13,711          | 6,086             | 5,433  | 3,400            | 2,033      | 14,364  | 10,311      | 4,053         |     |   |                               |
| R8       | Honolulu County-Tantalus to Waikiki PUMA, Hawaii       | 41,222  | 22,972          | 18,250            | 4,740  | 3,204            | 1,536      | 36,482  | 19,768      | 16,714        |     |   |                               |
| R9       | Honolulu CountyNuuanu to Kalihi PUMA, Hawaii           | 42,581  | 23,960          | 18,621            | 6,097  | 4,068            | 2,029      | 36,484  | 19,892      | 16,592        |     |   |                               |
| R10      | Honolulu County-Moanalua to Pearl City PUMA, Hawaii    | 25,737  | 17,061          | 8,676             | 5,581  | 3,704            | 1,877      | 20,156  | 13,357      | 6,799         |     |   |                               |
| R11      | Honolulu CountyCentral Oahu PUMA, Hawaii               | 40,955  | 27,295          | 13,660            | 7,052  | 4,416            | 2,636      | 33,903  | 22,879      | 11,024        |     |   |                               |
| R12      | Honolulu CountyEwa PUMA, Hawaii                        | 28,043  | 20,627          | 7,416             | 6,236  | 4,749            | 1,487      | 21,807  | 15,878      | 5,929         |     | 1 |                               |
| R13      |                                                        |         |                 |                   |        |                  |            |         |             |               |     |   |                               |
| R14      |                                                        |         |                 |                   |        |                  |            |         |             |               |     |   |                               |
| R15      |                                                        |         |                 |                   |        |                  |            |         |             |               |     |   |                               |
| R16      |                                                        |         |                 |                   |        |                  |            |         |             |               | -   |   |                               |
| R17      |                                                        |         |                 |                   |        |                  |            |         | -           |               |     |   |                               |
| R18      |                                                        |         |                 |                   |        |                  |            |         |             |               |     |   |                               |
| -        |                                                        |         |                 |                   |        |                  |            |         |             |               |     | - |                               |

| 1110 1.0   | Т                           | We voor the work of the work of the work o | We will now calculate the percentage of foreign born 2000 or later<br>To Create a Formula: Click in the Gray column header of the next empty column - C11<br>This will activate the formula box<br>Select COMP() |         |                |              |        |                 |             |         |                |             |      |   |                                                       |  |  |
|------------|-----------------------------|----------------------------------------------------------------------------------------------------|----------------------------------------------------------------------------------------------------|---------|----------------|--------------|--------|-----------------|-------------|---------|----------------|-------------|------|---|-------------------------------------------------------|--|--|
| i          | G                           | O Get Data                                                                                                    | 🛛 👍 😋 🤹 🖄 🖄 🕺 👬                                                                                                    | Η 💼     | 1              | 😿 [%         | % %    | <u>O</u>        |             |         |                |             | τ.   |   |                                                       |  |  |
|            | Col C11 VICEP Year of mitry |                                                                                                    |                                                                                                    |         |                |              |        |                 |             |         |                |             |      |   |                                                       |  |  |
|            |                             | dropped on pi                                                                                                    | vot image above R1.                                                                                                    |         |                |              |        |                 |             |         |                |             |      |   | YOEP Year of entry<br>CEOC. 101 Dublic Lice Microdate |  |  |
| COMP()     | 1                           | <u> </u>                                                                                                    |                                                                                                    | C2      | C3 C4          | ł            | C5     | C6 C7           |             | C8      | C9 C1          | 0 0         | 11 ( |   | RECODE1 Year of Entry Recode                          |  |  |
| <b>⊮()</b> | _                           |                                                                                                    |                                                                                                    |         | Total NATIVIT  | Y            |        | Native          |             |         | Foreign born   |             |      | 4 | í l                                                   |  |  |
| LABELS     | )                           |                                                                                                    |                                                                                                    | Total   | Before 2000 20 | 100 or Later | Total  | Before 2000 200 | 00 or Later | Total   | Before 2000 20 | 00 or Later |      |   |                                                       |  |  |
| MEDIAN     | 0                           | GEOG-101                                                                                                    |                                                                                                    | 292,170 | 183,330        | 108,840      | 51,307 | 32,247          | 19,060      | 240,863 | 151,083        | 89,780      |      |   |                                                       |  |  |
| RANKO      | v                           | , Kalawao &                                                                                                    | Kauai Counties PUMA; Hawaii                                                                                                    | 50,647  | 31,809         | 18,838       | 4,639  | 2,914           | 1,725       | 46,008  | 28,895         | 17,113      |      |   |                                                       |  |  |
| SORT()     |                             | aii County PL                                                                                                    | JMA, Hawaii                                                                                                    | 21,460  | 12,063         | 9,397        | 5,884  | 2,850           | 3,034       | 15,576  | 9,213          | 6,363       |      |   |                                                       |  |  |
| SUM()      |                             | olulu County-                                                                                                    | -Rural Oahu PUMA, Hawaii                                                                                                    | 11,088  | 5,692          | 5,396        | 2,772  | 1,169           | 1,603       | 8,316   | 4,523          | 3,793       |      |   |                                                       |  |  |
| Rb         | HON                         | iolulu County-                                                                                                    | -Koolaupoko PUMA, Hawaii                                                                                                    | 10,640  | 8,140          | 2,500        | 2,873  | 1,773           | 1,100       | 7,767   | 6,367          | 1,400       |      |   |                                                       |  |  |
| R7         | Hon                         | olulu County-                                                                                                    | -East Honolulu to Kapahulu PUMA, Hawaii                                                                                                    | 19,797  | 13,711         | 6,086        | 5,433  | 3,400           | 2,033       | 14,364  | 10,311         | 4,053       |      |   |                                                       |  |  |
| R8         | Hon                         | olulu County-                                                                                                    | -Tantalus to Waikiki PUMA, Hawaii                                                                                                    | 41,222  | 22,972         | 18,250       | 4,740  | 3,204           | 1,536       | 36,482  | 19,768         | 16,714      |      |   |                                                       |  |  |
| R9         | Hon                         | olulu County-                                                                                                    | -Nuuanu to Kalihi PUMA, Hawaii                                                                                                    | 42,581  | 23,960         | 18,621       | 6,097  | 4,068           | 2,029       | 36,484  | 19,892         | 16,592      |      |   |                                                       |  |  |
| R10        | Hon                         | olulu County-                                                                                                    | -Moanalua to Pearl City PUMA, Hawaii                                                                                                    | 25,737  | 17,061         | 8,676        | 5,581  | 3,704           | 1,877       | 20,156  | 13,357         | 6,799       |      |   |                                                       |  |  |
| R11        | Hon                         | olulu County-                                                                                                    | -Central Oahu PUMA, Hawaii                                                                                                    | 40,955  | 27,295         | 13,660       | 7,052  | 4,416           | 2,636       | 33,903  | 22,879         | 11,024      |      | Ε |                                                       |  |  |
| R12        | Hon                         | olulu County-                                                                                                    | -Ewa PUMA, Hawaii                                                                                                    | 28,043  | 20,627         | 7,416        | 6,236  | 4,749           | 1,487       | 21,807  | 15,878         | 5,929       |      |   |                                                       |  |  |
| R13        |                             |                                                                                                    |                                                                                                    |         |                |              |        |                 |             |         |                |             |      |   |                                                       |  |  |
| R14        |                             |                                                                                                    |                                                                                                    |         |                |              |        |                 |             |         |                |             |      |   |                                                       |  |  |
| R15        |                             |                                                                                                    |                                                                                                    |         |                |              |        |                 |             |         |                |             |      |   |                                                       |  |  |
| R16        |                             |                                                                                                    |                                                                                                    |         |                |              |        |                 |             |         |                |             |      |   |                                                       |  |  |
| R17        |                             |                                                                                                    |                                                                                                    |         |                |              |        |                 |             |         |                |             |      |   |                                                       |  |  |
| R18        |                             |                                                                                                    |                                                                                                    |         |                |              |        |                 |             |         |                |             |      |   |                                                       |  |  |
| R19        |                             |                                                                                                    |                                                                                                    |         |                |              |        |                 |             |         |                |             |      |   | < III >                                               |  |  |
| R20        | _                           |                                                                                                    |                                                                                                    |         |                |              |        |                 |             |         |                |             |      |   | Universe: (VOFP A                                     |  |  |
| R21        |                             |                                                                                                    |                                                                                                    |         |                |              |        |                 |             |         |                |             |      | 4 | Weight used: DWC                                      |  |  |
| R22        |                             |                                                                                                    |                                                                                                    |         |                |              |        |                 |             |         |                |             |      |   | DataSat(a) salas                                      |  |  |
| R23        |                             |                                                                                                    |                                                                                                    |         |                |              |        |                 |             |         |                |             |      |   | DALADELISI SELEC                                      |  |  |

|                | Ente<br>Hit the E                                                                                                    | r F<br>Ent | ormı<br>er ke | ıla: <mark>c</mark><br>y or | 10<br>G( | / <mark>c8*1</mark> (<br>) Get | <mark>)0</mark><br>Dat | a'      |                 |            |  |   |  |  |  |
|----------------|----------------------------------------------------------------------------------------------------|------------|---------------|-----------------------------|----------|--------------------------------|------------------------|---------|-----------------|------------|--|---|--|--|--|
| File E         | dit Format View Options Help                                                                                         |            |               |                             |          |                                |                        |         |                 |            |  |   |  |  |  |
| i              | GO Get Data 🕼 😋 🤄 🖄 📩 🗛                                                                                              | 8          | <b>1</b>      | <mark>)</mark> [%           | 76 78    | <u>O</u>                       |                        |         |                 |            |  |   |  |  |  |
| COMP(          | )  Col C11 =COMP(c10/c8*100)                                                                                         |            |               |                             |          |                                |                        |         |                 |            |  |   |  |  |  |
| Pivot(s)       | can be dropped on pivot image above R1.                                                                              |            |               |                             |          |                                |                        |         |                 |            |  |   |  |  |  |
| i <del>,</del> | プロレンジャンプログロン 「C1 C2 C3 C4 C5 C6 C7 C8 C9 C10 C11 C<br>Total MATURTY Native Excelored Across C5 C5 C7 C8 C9 C10 C11 C |            |               |                             |          |                                |                        |         |                 |            |  |   |  |  |  |
|                |                                                                                                    |            | Total NATIV   | ΠΥ                          |          | Native                         |                        |         | Foreign born    |            |  | L |  |  |  |
| R1             |                                                                                                    | Total      | Before 2000   | 2000 or Later               | Total    | Before 2000 200                | )0 or Later            | Total   | Before 2000 200 | ) or Later |  | - |  |  |  |
| R2             | Total GEOG-101                                                                                                    | 292,170    | 183,330       | 108,840                     | 51,307   | 32,247                         | 19,060                 | 240,863 | 151,083         | 89,780     |  |   |  |  |  |
| R3             | Maui, Kalawao & Kauai Counties PUMA; Hawaii                                                                          | 50,647     | 31,809        | 18,838                      | 4,639    | 2,914                          | 1,725                  | 46,008  | 28,895          | 17,113     |  |   |  |  |  |
| R4             | Hawaii County PUMA, Hawaii                                                                                           | 21,460     | 12,063        | 9,397                       | 5,884    | 2,850                          | 3,034                  | 15,576  | 9,213           | 6,363      |  |   |  |  |  |
| R5             | Honolulu CountyRural Oahu PUMA, Hawaii                                                                               | 11,088     | 5,692         | 5,396                       | 2,772    | 1,169                          | 1,603                  | 8,316   | 4,523           | 3,793      |  |   |  |  |  |
| R6             | Honolulu CountyKoolaupoko PUMA, Hawaii                                                                               | 10,640     | 8,140         | 2,500                       | 2,873    | 1,773                          | 1,100                  | 7,767   | 6,367           | 1,400      |  |   |  |  |  |
| R7             | Honolulu CountyEast Honolulu to Kapahulu PUMA, Hawaii                                                                | 19,797     | 13,711        | 6,086                       | 5,433    | 3,400                          | 2,033                  | 14,364  | 10,311          | 4,053      |  |   |  |  |  |
| R8             | Honolulu CountyTantalus to Waikiki PUMA, Hawaii                                                                      | 41,222     | 22,972        | 18,250                      | 4,740    | 3,204                          | 1,536                  | 36,482  | 19,768          | 16,714     |  |   |  |  |  |
| R9             | Honolulu CountyNuuanu to Kalihi PUMA, Hawaii                                                                         | 42,581     | 23,960        | 18,621                      | 6,097    | 4,068                          | 2,029                  | 36,484  | 19,892          | 16,592     |  |   |  |  |  |
| R10            | Honolulu CountyMoanalua to Pearl City PUMA, Hawaii                                                                   | 25,737     | 17,061        | 8,676                       | 5,581    | 3,704                          | 1,877                  | 20,156  | 13,357          | 6,799      |  |   |  |  |  |
| R11            | Honolulu CountyCentral Oahu PUMA, Hawaii                                                                             | 40,955     | 27,295        | 13,660                      | 7,052    | 4,416                          | 2,636                  | 33,903  | 22,879          | 11,024     |  | = |  |  |  |
| R12            | Honolulu CountyEwa PUMA, Hawaii                                                                                      | 28,043     | 20,627        | 7,416                       | 6,236    | 4,749                          | 1,487                  | 21,807  | 15,878          | 5,929      |  |   |  |  |  |
| R13            |                                                                                                    |            |               |                             |          |                                |                        |         |                 |            |  |   |  |  |  |
| R14            |                                                                                                    |            |               |                             |          |                                |                        |         |                 |            |  |   |  |  |  |
| R15            |                                                                                                    |            |               |                             |          |                                |                        |         |                 |            |  |   |  |  |  |
| R16            |                                                                                                    |            |               |                             |          |                                |                        |         |                 |            |  |   |  |  |  |
| R17            |                                                                                                    |            |               |                             |          |                                |                        |         |                 |            |  |   |  |  |  |

|          | Per                                                    | cei     | ntage         | e Cal           | cu     | lated         | I            |         |                |             |       |
|----------|--------------------------------------------------------|---------|---------------|-----------------|--------|---------------|--------------|---------|----------------|-------------|-------|
| File Ec  | lit Format View Options Help                           |         |               |                 |        |               |              |         |                |             |       |
| i        | 🚺 🔂 🔂 🛃 🖌 🖓 🕼 🗁                                        | 8 💼     | <b>F</b>      | <mark>)%</mark> | % %    | <u>O</u>      |              |         |                |             |       |
| COMP()   |                                                        |         |               |                 |        |               |              |         |                |             |       |
| Pivot(s) | can be dropped on pivot image above R1.                |         |               |                 |        |               |              |         |                |             |       |
| i7       | C1                                                     | C2      | C3 C          | .4              | C5     | C6 C          | 7            | C8      | C9 C1          | )           | C11 C |
|          |                                                        |         | Total NATIVI  | TY              |        | Native        |              |         | Foreign born   |             |       |
| R1       |                                                        | Total   | Before 2000 2 | 000 or Later    | Total  | Before 2000 2 | 000 or Later | Total   | Before 2000 20 | 00 or Later |       |
| R2       | Total GEOG-101                                         | 292,170 | 183,330       | 108,840         | 51,307 | 32,247        | 19,060       | 240,863 | 151,083        | 89,780      | 37    |
| R3       | Maui, Kalawao & Kauai Counties PUMA; Hawaii            | 50,647  | 31,809        | 18,838          | 4,639  | 2,914         | 1,725        | 46,008  | 28,895         | 17,113      | 37    |
| R4       | Hawaii County PUMA, Hawaii                             | 21,460  | 12,063        | 9,397           | 5,884  | 2,850         | 3,034        | 15,576  | 9,213          | 6,363       | 41    |
| R5       | Honolulu CountyRural Oahu PUMA, Hawaii                 | 11,088  | 5,692         | 5,396           | 2,772  | 1,169         | 1,603        | 8,316   | 4,523          | 3,793       | 46    |
| R6       | Honolulu County-Koolaupoko PUMA, Hawaii                | 10,640  | 8,140         | 2,500           | 2,873  | 1,773         | 1,100        | 7,767   | 6,367          | 1,400       | 18    |
| R7       | Honolulu County-East Honolulu to Kapahulu PUMA, Hawaii | 19,797  | 13,711        | 6,086           | 5,433  | 3,400         | 2,033        | 14,364  | 10,311         | 4,053       | 28    |
| R8       | Honolulu CountyTantalus to Waikiki PUMA, Hawaii        | 41,222  | 22,972        | 18,250          | 4,740  | 3,204         | 1,536        | 36,482  | 19,768         | 16,714      | 46    |
| R9       | Honolulu CountyNuuanu to Kalihi PUMA, Hawaii           | 42,581  | 23,960        | 18,621          | 6,097  | 4,068         | 2,029        | 36,484  | 19,892         | 16,592      | 45    |
| R10      | Honolulu CountyMoanalua to Pearl City PUMA, Hawaii     | 25,737  | 17,061        | 8,676           | 5,581  | 3,704         | 1,877        | 20,156  | 13,357         | 6,799       | 34    |
| R11      | Honolulu CountyCentral Oahu PUMA, Hawaii               | 40,955  | 27,295        | 13,660          | 7,052  | 4,416         | 2,636        | 33,903  | 22,879         | 11,024      | 33    |
| R12      | Honolulu CountyEwa PUMA, Hawaii                        | 28,043  | 20,627        | 7,416           | 6,236  | 4,749         | 1,487        | 21,807  | 15,878         | 5,929       | 27    |
| R13      |                                                        |         |               |                 |        |               |              |         |                |             |       |
| R14      |                                                        |         |               |                 |        |               |              |         |                |             |       |
| R15      |                                                        |         |               |                 |        |               |              |         |                |             |       |
| R16      |                                                        |         |               |                 |        |               |              |         |                |             |       |
| R17      |                                                        |         |               |                 |        |               |              |         |                |             |       |
| R18      |                                                        |         |               |                 |        |               |              |         |                |             |       |
| R19      |                                                        |         |               |                 |        |               |              |         |                |             |       |
| R20      |                                                        |         |               |                 |        |               |              |         |                |             |       |
| R21      |                                                        |         |               |                 |        |               |              |         |                |             |       |
| R22      |                                                        |         |               |                 |        |               |              |         |                |             |       |
|          |                                                        |         |               |                 |        |               |              |         |                |             |       |

|          | Click in the R1C11 ce                              | ell to  | o ente         | r hea       | adi    | ng '%       | 6 Ent         | ered    | d Sinc          | e 200        | )0'     |            |
|----------|----------------------------------------------------|---------|----------------|-------------|--------|-------------|---------------|---------|-----------------|--------------|---------|------------|
| File E   | dit Format View Options Help                       |         |                |             |        |             |               |         |                 |              |         |            |
| i        | GO Get Data 🔒 😋 🐯 🗵 🛔                              | × E     | 3 🗊 🖉 📑        | ×           | [% 7   | 6 %         | 0             |         |                 |              |         |            |
| LABELS   | Col C10 NATIVITY=2, RECODE1=2                      |         |                |             |        |             |               |         |                 |              |         |            |
| Pivot(s) | can be dropped on pivot image above R1.            |         |                |             |        |             |               |         |                 |              |         |            |
| 17       |                                                    | C2      | C3 C4          |             | 05     | C6          | C7            | C8      | C9 C10          | C1           | 1       | C          |
|          |                                                    |         | Total NATIVITY | Y           |        | Native      |               |         | Foreign born    |              | _↓_     | 1          |
| R1       |                                                    | Total   | Before 2000 20 | 00 or Later | Total  | Before 2000 | 2000 or Later | Total   | Before 2000 200 | 0 or Later % | Entered | <u>1</u> ^ |
| R2       | GEOG-101                                           | 292,170 | 183,330        | 108,840     | 51,307 | 32,247      | 19,060        | 240,863 | 151,083         | 89,780       | 37      | .3         |
| R3       | , Kalawao & Kauai Counties PUMA; Hawaii            | 50,647  | 31,809         | 18,838      | 4,639  | 2,914       | 1,725         | 46,008  | 28,895          | 17,113       | 37      | .2         |
| R4       | aii County PUMA, Hawaii                            | 21,460  | 12,063         | 9,397       | 5,884  | 2,850       | 3,034         | 15,576  | 9,213           | 6,363        | 40      | .9         |
| R5       | plulu CountyRural Oahu PUMA, Hawaii                | 11,088  | 5,692          | 5,396       | 2,772  | 1,169       | 1,603         | 8,316   | 4,523           | 3,793        | 45      | .6         |
| R6       | plulu CountyKoolaupoko PUMA, Hawaii                | 10,640  | 8,140          | 2,500       | 2,873  | 1,773       | 1,100         | 7,767   | 6,367           | 1,400        | 18      | .0         |
| R7       | plulu CountyEast Honolulu to Kapahulu PUMA, Hawaii | 19,797  | 13,711         | 6,086       | 5,433  | 3,400       | 2,033         | 14,364  | 10,311          | 4,053        | 28      | .2         |
| R8       | plulu CountyTantalus to Waikiki PUMA, Hawaii       | 41,222  | 22,972         | 18,250      | 4,740  | 3,204       | 1,536         | 36,482  | 19,768          | 16,714       | 45      | .8         |
| R9       | plulu CountyNuuanu to Kalihi PUMA, Hawaii          | 42,581  | 23,960         | 18,621      | 6,097  | 4,068       | 2,029         | 36,484  | 19,892          | 16,592       | 45      | .5         |
| R10      | plulu CountyMoanalua to Pearl City PUMA, Hawaii    | 25,737  | 17,061         | 8,676       | 5,581  | 3,704       | 1,877         | 20,156  | 13,357          | 6,799        | 33      | .7         |
| R11      | plulu CountyCentral Oahu PUMA, Hawaii              | 40,955  | 27,295         | 13,660      | 7,052  | 4,416       | 2,636         | 33,903  | 22,879          | 11,024       | 32      | .5 =       |
| R12      | olulu CountyEwa PUMA, Hawaii                       | 28,043  | 20,627         | 7,416       | 6,236  | 4,749       | 1,487         | 21,807  | 15,878          | 5,929        | 27      | 2          |
| R13      |                                                    |         |                |             |        |             |               |         |                 |              |         |            |
| R14      |                                                    |         |                |             |        |             |               |         |                 |              |         |            |
| R15      |                                                    |         |                |             |        |             |               |         |                 |              |         |            |
| R16      |                                                    |         |                |             |        |             |               |         |                 |              |         |            |
| R17      |                                                    |         |                |             |        |             |               |         |                 |              |         |            |
| R18      |                                                    |         |                |             |        |             |               |         |                 |              |         |            |
| 040      |                                                    |         |                |             |        |             |               |         |                 |              |         | +          |

| Mau                   | I CONTRA LO 🚈 AL 7             | V r     | 7 🔜 📷 🗟     | -             | ្រៃ ច  | 7 7/          | A             |         |                 |            |                 |
|-----------------------|--------------------------------|---------|-------------|---------------|--------|---------------|---------------|---------|-----------------|------------|-----------------|
| INEW                  |                                | A 1     | 3 💷 🖬 🛙     | l 🚺           | J[% 7  | 6 %           |               |         |                 |            |                 |
| Open                  | DMP(C10/C8*100)                |         |             |               |        |               |               |         |                 |            |                 |
| Onen in New Window    | nage above R1.                 | 60      | <b>6</b> 2  |               | or     | oc k          |               | ~~~     |                 |            |                 |
| open in their trindom | -                              | C2      | C3          | C4            | C5     | Lb L          | ./            | 08      | Earcian horn    |            | CII             |
| Save                  |                                | Total   | Poforo 2000 | 2000 or Lator | Total  | Refere 2000 2 | 2000 or Later | Total   | Pofere 2000/200 | 0 or Lotor | 06 Entoro       |
| Save As 🔶             | 1 <u></u>                      | 202 170 | 193 330     | 100 01 Later  | 51 307 | 32 247        | 10 060        | 240.963 | 151 093         | 20 720     | 70 Entere<br>27 |
|                       | Inties PLIMA: Hawaii           | 50 647  | 31,809      | 18 838        | 4 639  | 2 914         | 1 725         | 46 008  | 28,895          | 17 113     | 37              |
| Get Data              | aii                            | 21 460  | 12 063      | 9 397         | 5 884  | 2,850         | 3 034         | 15 576  | 9,213           | 6,363      | 40              |
|                       | hu PUMA. Hawaii                | 11.088  | 5.692       | 5.396         | 2,772  | 1,169         | 1.603         | 8.316   | 4.523           | 3,793      | 45              |
| Debug                 | oko PUMA, Hawaii               | 10,640  | 8,140       | 2,500         | 2,873  | 1,773         | 1,100         | 7,767   | 6,367           | 1,400      | 18              |
| Print                 | olulu to Kapahulu PUMA, Hawaii | 19,797  | 13,711      | 6,086         | 5,433  | 3,400         | 2,033         | 14,364  | 10,311          | 4,053      | 28              |
|                       | to Waikiki PUMA, Hawaii        | 41,222  | 22,972      | 18,250        | 4,740  | 3,204         | 1,536         | 36,482  | 19,768          | 16,714     | 45              |
| Print Selected        | o Kalihi PUMA, Hawaii          | 42,581  | 23,960      | 18,621        | 6,097  | 4,068         | 2,029         | 36,484  | 19,892          | 16,592     | 45              |
|                       | a to Pearl City PUMA, Hawaii   | 25,737  | 17,061      | 8,676         | 5,581  | 3,704         | 1,877         | 20,156  | 13,357          | 6,799      | 33              |
| Table Properties      | )ahu PUMA, Hawaii              | 40,955  | 27,295      | 13,660        | 7,052  | 4,416         | 2,636         | 33,903  | 22,879          | 11,024     | 32              |
| Concrete DDE          | IA, Hawaii                     | 28,043  | 20,627      | 7,416         | 6,236  | 4,749         | 1,487         | 21,807  | 15,878          | 5,929      | 27              |
| Generate PD1          | -                              |         |             |               |        |               |               |         |                 |            |                 |
| Graph                 |                                |         |             |               |        |               |               |         |                 |            |                 |
| Map                   |                                |         |             |               |        |               |               |         |                 |            |                 |
| Map Points            |                                |         |             |               |        |               |               |         |                 |            |                 |
| TimeSeries Graph      |                                |         |             |               |        |               |               |         |                 |            |                 |
| Panama                |                                |         |             |               |        |               |               |         |                 |            |                 |
| Nendme                | -                              |         |             |               |        |               |               |         |                 |            |                 |
| Evit                  |                                |         |             |               |        |               |               |         |                 |            |                 |

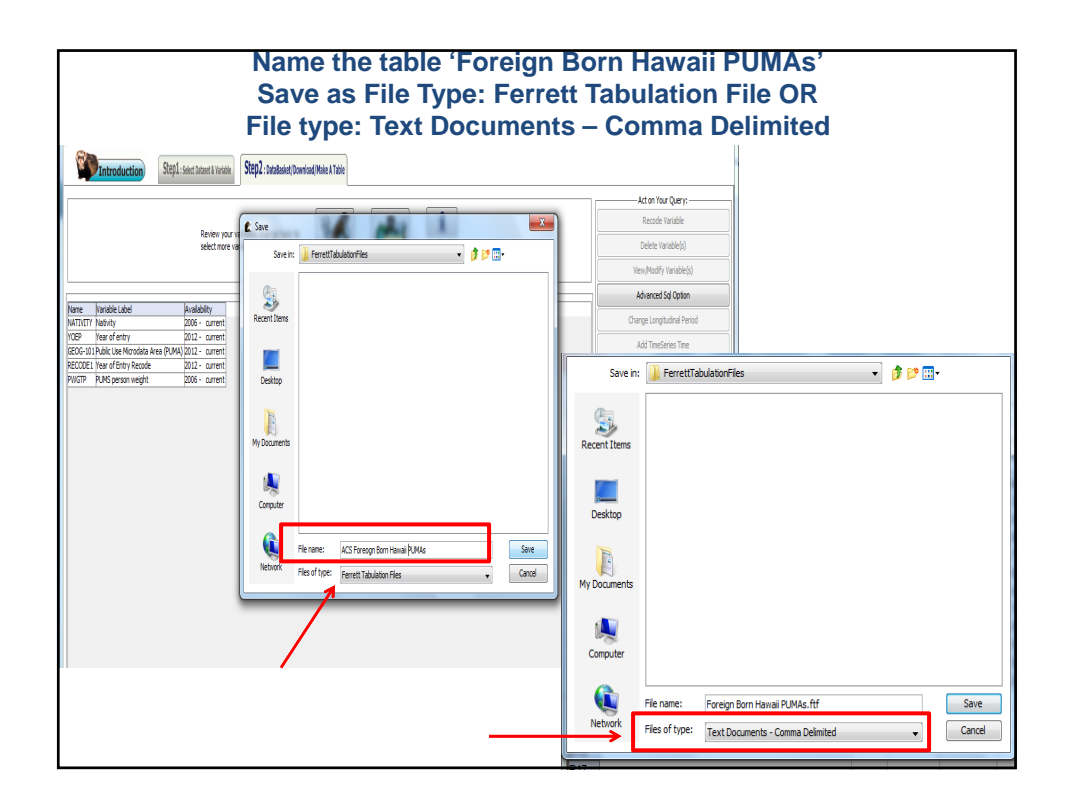

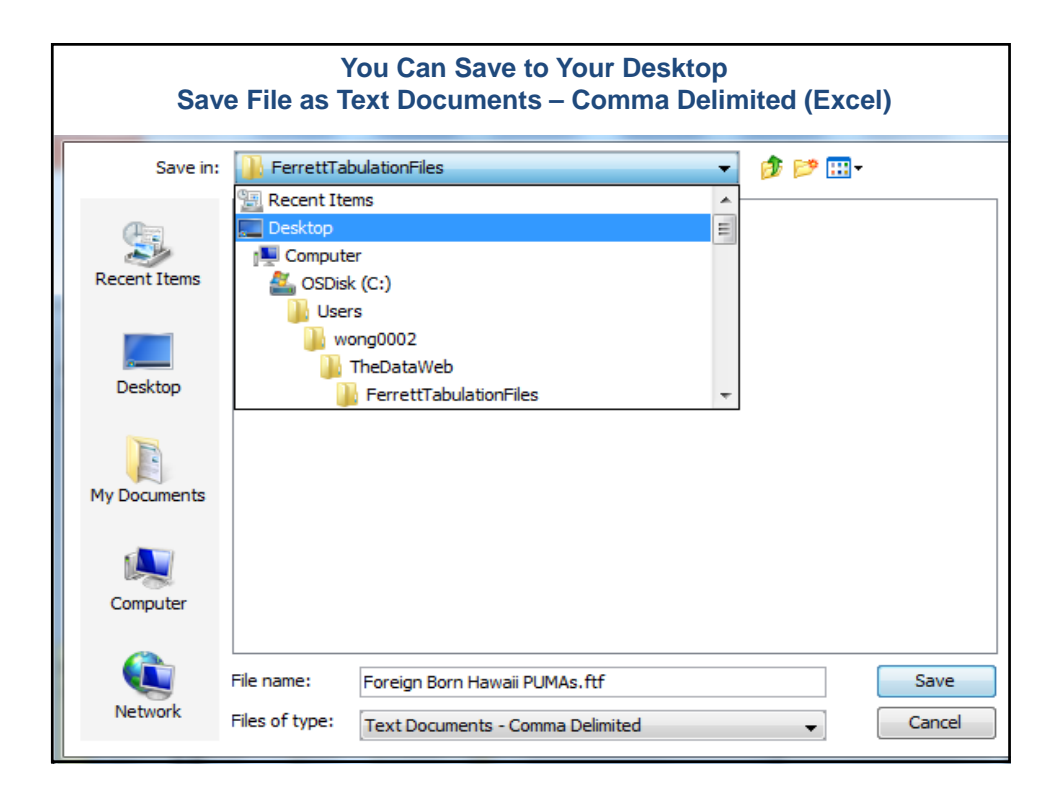

|          | Foreign Born Hawaii PUMAS                             |            |             |                   |        |             |               |         |             |               |         |  |  |  |  |
|----------|-------------------------------------------------------|------------|-------------|-------------------|--------|-------------|---------------|---------|-------------|---------------|---------|--|--|--|--|
| i        | GO Get Data 🔐 😋 🦃 🗵 👌 🗸 🗸                             | <b>E</b> i | <b>.</b>    | <mark>%</mark> [% | % %    | 0           |               |         |             |               |         |  |  |  |  |
| LABELS   | 0 🔻 Col C1                                            |            |             |                   |        |             |               |         |             |               |         |  |  |  |  |
| Pivot(s) | can be dropped on pivot image above R1.               | _          |             | _                 |        |             |               | _       |             |               |         |  |  |  |  |
| i,7      | C1                                                    | C2         | C3          | C4                | C5     | C6          | C7            | C8      | C9          | C10           | C11     |  |  |  |  |
|          |                                                       |            | Total NATI  | /ITY              |        | Native      |               |         | Foreign b   | orn           |         |  |  |  |  |
| R1       |                                                       | Total      | Before 2000 | 2000 or Later     | Total  | Before 2000 | 2000 or Later | Total   | Before 2000 | 2000 or Later | % Enter |  |  |  |  |
| R2       | Total GEOG-101                                        | 292,170    | 183,330     | 108,840           | 51,307 | 32,247      | 19,060        | 240,863 | 151,083     | 89,780        | (       |  |  |  |  |
| R3       | Maui, Kalawao & Kauai Counties PUMA; Hawaii           | 50,647     | 31,809      | 18,838            | 4,639  | 2,914       | 1,725         | 46,008  | 28,895      | 17,113        | :       |  |  |  |  |
| R4       | Hawaii County PUMA, Hawaii                            | 21,460     | 12,063      | 9,397             | 5,884  | 2,850       | 3,034         | 15,576  | 9,213       | 6,363         | , ,     |  |  |  |  |
| R5       | Honolulu CountyRural Oahu PUMA, Hawaii                | 11,088     | 5,692       | 5,396             | 2,772  | 2 1,169     | 1,603         | 8,316   | 4,523       | 3,793         | , ,     |  |  |  |  |
| R6       | Honolulu CountyKoolaupoko PUMA, Hawaii                | 10,640     | 8,140       | 2,500             | 2,873  | 1,773       | 1,100         | 7,767   | 6,367       | 1,400         |         |  |  |  |  |
| R7       | Honolulu CountyEast Honolulu to Kapahulu PUMA, Hawaii | 19,797     | 13,711      | 6,086             | 5,433  | 3,400       | 2,033         | 14,364  | 10,311      | 4,053         |         |  |  |  |  |
| R8       | Honolulu CountyTantalus to Waikiki PUMA, Hawaii       | 41,222     | 22,972      | 18,250            | 4,740  | 3,204       | 1,536         | 36,482  | 19,768      | 16,714        |         |  |  |  |  |
| R9       | Honolulu CountyNuuanu to Kalihi PUMA, Hawaii          | 42,581     | 23,960      | 18,621            | 6,097  | 4,068       | 2,029         | 36,484  | 19,892      | 16,592        |         |  |  |  |  |
| R10      | Honolulu CountyMoanalua to Pearl City PUMA, Hawaii    | 25,737     | 17,061      | 8,676             | 5,581  | 3,704       | 1,877         | 20,156  | 13,357      | 6,799         | :       |  |  |  |  |
| R11      | Honolulu CountyCentral Oahu PUMA, Hawaii              | 40,955     | 27,295      | 13,660            | 7,052  | 4,416       | 2,636         | 33,903  | 22,879      | 11,024        |         |  |  |  |  |
| R12      | Honolulu CountyEwa PUMA, Hawaii                       | 28,043     | 20,627      | 7,416             | 6,236  | 4,749       | 1,487         | 21,807  | 15,878      | 5,929         | :       |  |  |  |  |
| R13      |                                                       |            |             |                   |        |             |               |         |             |               |         |  |  |  |  |
| R14      |                                                       |            |             |                   |        |             |               |         |             |               |         |  |  |  |  |
| R15      |                                                       |            |             |                   |        |             |               |         |             |               |         |  |  |  |  |
| R16      |                                                       |            |             |                   |        |             |               |         |             |               |         |  |  |  |  |

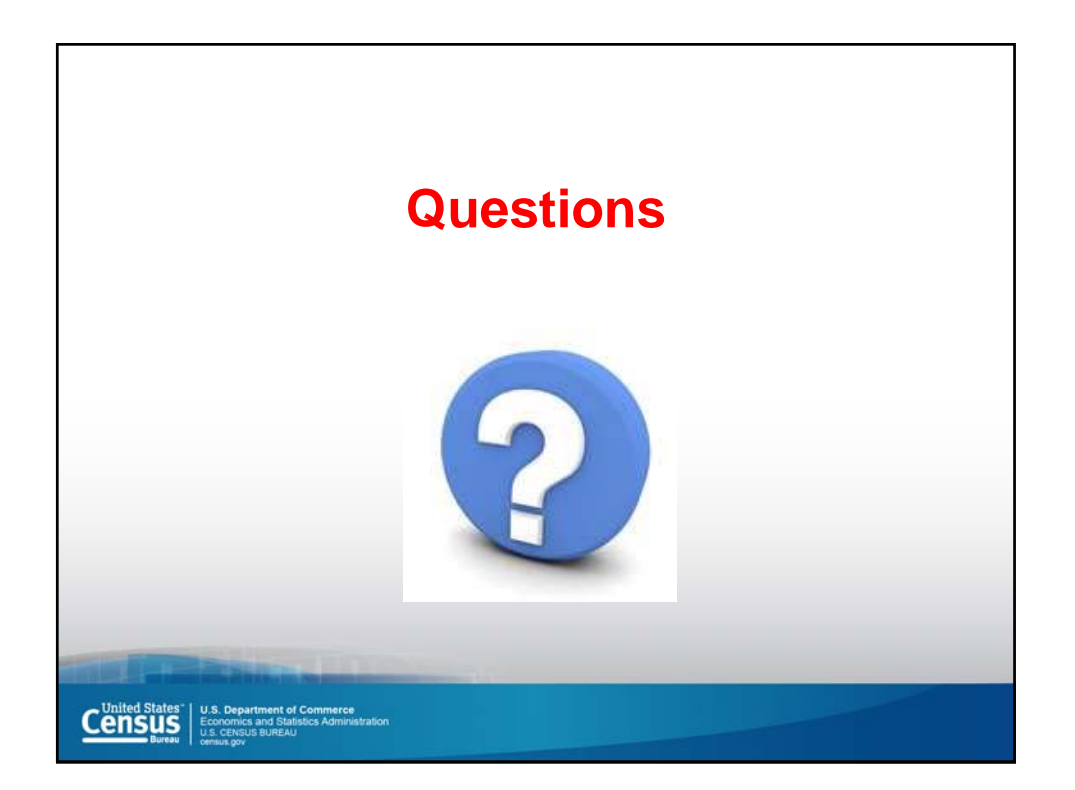

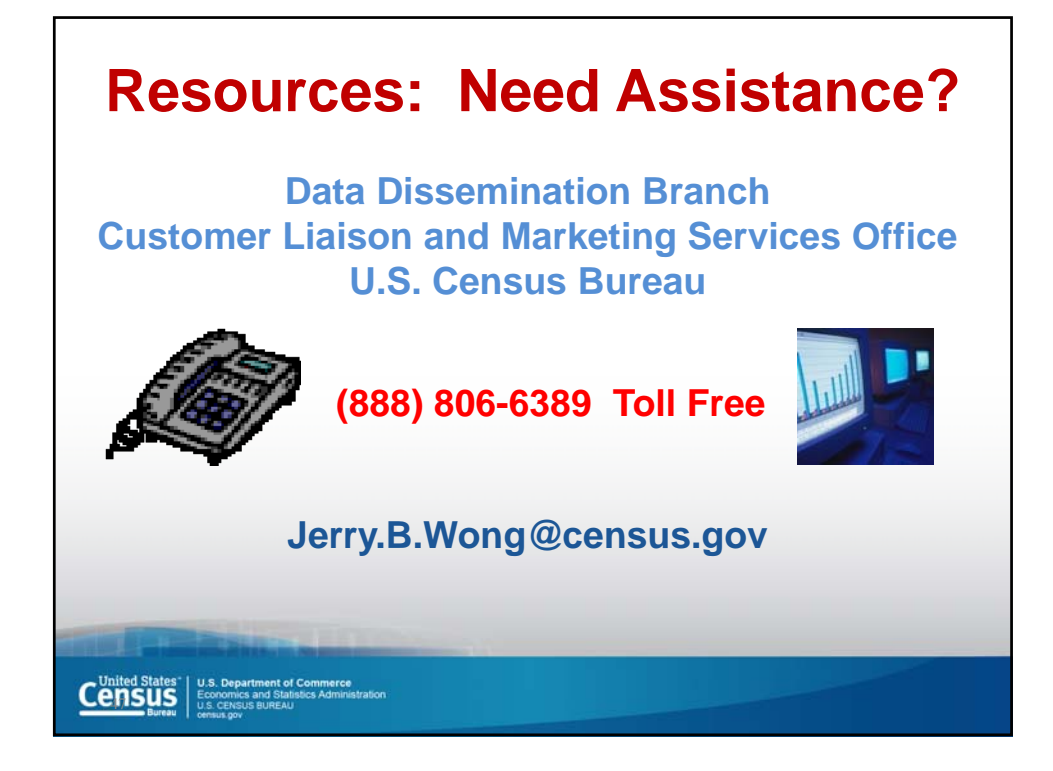